Brilliance 242P6V

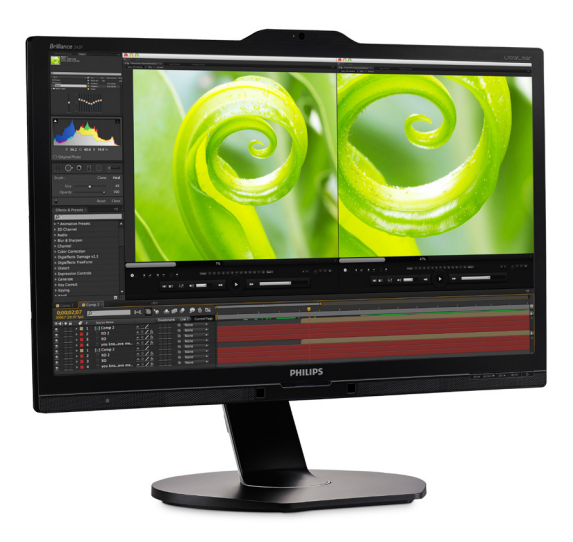

# www.philips.com/welcome

| RO | Manualul de utilizare                             | 1  |
|----|---------------------------------------------------|----|
|    | Centre de asistență pentru<br>clienți și garanție | 30 |
|    | Depanare și întrebări frecvente                   | 38 |

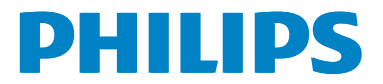

# Cuprins

| 1. | Important11.1Măsuri de siguranță și<br>întreținere11.2Descrieri ale notațiilor31.3Eliminarea produsului și a<br>ambalajelor aferente3 |
|----|----------------------------------------------------------------------------------------------------|
| 2. | Configurarea monitorului                                                                                                    |
| 3. | Optimizarea imaginilor 17<br>3.1 SmartImage                                                                                           |
| 4. | Senzorul PowerSensor™19                                                                                                    |
| 5. | LightSensor21                                                                                                    |
| 6. | Cameră Web încorporată cu<br>microfon                                                                                                 |
| 7. | <ul> <li>Specificații tehnice</li></ul>                                                                                               |
| 8. | Gestionarea consumului de<br>energie29                                                                                                |
| 9. | Centre de asistență pentru<br>clienți și garanție                                                                                     |

| 9.2 | Centre de asistență pentru |
|-----|----------------------------|
|     | clienți și garanție33      |

# 10. Depanare și întrebări

| frecvente                               |
|-----------------------------------------|
| 10.1 Depanare                           |
| 10.2 Întrebări frecvente generale 40    |
| 10.3 Întrebări frecvente legate de      |
| caracteristica MultiView42              |
| 10.4 Întrebări frecvente referitoare la |
| MHL43                                   |

# 1. Important

Acest ghid de utilizare electronic este destinat tuturor persoanelor care utilizează monitorul Philips. Citiți cu atenție acest manual de utilizare, înainte de a utiliza monitorul. Acesta conține informații și observații importante referitoare la funcționarea monitorului.

Garanția Philips se aplică dacă produsul este manevrat corespunzător și utilizat în scopul pentru care a fost proiectat, în conformitate cu instrucțiunile de operare și dacă este prezentată factura sau chitanța în original, care să ateste data achiziției, numele distribuitorului, numărul produsului și numărul de model.

### 1.1 Măsuri de siguranță și întreținere

Avertismente

Utilizarea altor dispozitive de control, reglaje sau proceduri decât cele specificate în acest document poate cauza expunerea la scurtcircuite, pericole electrice și/sau pericole mecanice.

Citiți și respectați aceste instrucțiuni la conectarea și utilizarea monitorului pentru computer.

## Mod de operare

- Nu expuneți monitorul la lumină solară directă, surse de lumină puternică sau la acțiunea unor surse de încălzire. Expunerea îndelungată la acest tip de mediu poate avea drept rezultat decolorarea şi deteriorarea monitorului.
- Este necesară îndepărtarea obiectelor ce ar putea cădea în orificiile de ventilație, precum şi a celor care pot împiedica răcirea componentelor electronice ale monitorului.

- A nu se bloca orificiile de ventilație ale carcasei.
- În momentul poziționării monitorului, asigurați-vă că ştecherul și priza electrică pot fi accesate ușor.
- În cazul închiderii monitorului prin debranşarea cablului de alimentare de la sursa de curent alternativ sau continuu, se va aştepta 6 secunde anterior recuplării acestuia, pentru o funcționare normală a monitorului.
- A se utiliza numai cablul de alimentare corespunzător, furnizat, de fiecare dată, de către Philips. Dacă lipseşte cablul de alimentare, se va contacta centrul de service local. (Vă rugăm să vă adresați Centrului de Informații şi Asistență Clienți)
- Nu supuneți monitorul la vibrații mari sau la șocuri puternice pe parcursul manevrării.
- A nu se lovi sau scăpa monitorul în timpul funcționării sau transportului.

## Întreținere

- Pentru a vă proteja monitorul de posibile deteriorări, nu supuneți ecranul LCD la presiuni mari. Atunci când deplasați monitorul, apucați-l de ramă. Nu ridicați monitorul plasând palma sau degetele pe ecranul LCD.
- În cazul în care monitorul nu va fi utilizat o perioadă îndelungată, acesta se va debranşa de la sursă.
- Dacă este necesar, monitorul se va curăța cu o cârpă umedă după debranşare. Ecranul poate fi şters cu o cârpă uscată când nu este sub tensiune. Totuşi, pentru curățarea monitorului, nu se vor folosi niciodată solvenți organici, precum alcool, sau soluții pe bază de amoniac.

#### Important

- Pentru a se evita riscul apariției suprasarcinii electrice și deteriorării permanente a monitorului, acesta nu se va expune la praf, ploaie, apă sau medii cu umezeală excesivă.
- Dacă monitorul este expus la umezeală, va fi şters cu o cârpă umedă, cât mai curând posibil.
- Dacă în monitor pătrund substanțe străine sau apă, se va întrerupe imediat sursa de alimentare și se va debranşa cablul de la priză. Apoi, se va îndepărta substanța respectivă, urmând ca monitorul să fie trimis la centrul de service.
- Nu depozitați și nu utilizați monitorul în locuri expuse la căldură, la lumina directă a soarelui sau la frig excesiv.
- Pentru asigurarea funcționării optime permanente a monitorului și prelungirea duratei sale de viață, acesta va fi plasat într-un spațiu ai cărui parametri de temperatură și umiditate se situează în următoarea gamă de valori:
  - Temperatură: 0 40°C (32 -104°F)
  - Umiditate: 20 80% UR

# Informații importante despre imaginea remanentă/fantomă

- Activați întotdeauna un economizor dinamic pentru ecran când lăsați monitorul nesupravegheat. Activați întotdeauna o aplicație periodică de împrospătare a ecranului atunci când monitorul va afişa un conținut static. Afişarea continuă a unor imagini statice o perioadă îndelungată poate produce "imagini arse", cunoscute și ca "imagini remanente" sau "imagini fantomă" pe ecranul dvs.
- "Imaginea arsă", "imaginea remanentă" sau "imaginea fantomă" reprezintă un fenomen binecunoscut în tehnologia

ecranelor LCD. În majoritatea cazurilor, "imaginea arsă" sau "imaginea remanentă" sau "imaginea fantomă" va dispărea treptat într-un interval de timp după deconectarea de la alimentarea cu energie electrică.

### Avertisment

Nerespectarea indicației de activare a unui economizor ecran sau a unei aplicații de reîmprospătare periodică a ecranului poate avea ca efect apariția simptomelor grave de "imagine statică", "imagine remanentă" sau "imagine fantomă" care nu mai dispar și nici nu se pot remedia. Deteriorarea menționată mai sus nu este acoperită de garanție.

### Service

- Carcasa trebuie desfăcută numai de către personalul calificat din service.
- Dacă este necesar un document pentru reparație sau integrare, se va contacta centrul de service local. (vezi capitolul "Centrul de Informații pentru Clienți")
- Pentru informații referitoare la transport, consultați rubrica "Specificații tehnice".
- A nu se lăsa monitorul în maşină/ portbagaj sub acțiunea directă a razelor solare.

# Notă

În cazul în care monitorul nu funcționează normal sau dacă nu știți cum să procedați după ce ați aplicat instrucțiunile din acest manual, consultați un specialist în service.

# 1.2 Descrieri ale notațiilor

Următoarele subcapitole descriu convențiile de notație utilizate în acest document.

### Observații, atenționări și avertismente

Unele fragmente de text din acest ghid sunt însoțite de pictograme și pot apărea cu caractere aldine sau italice. Fragmentele respective conțin observații, atenționări sau avertismente. Acestea sunt utilizate după cum urmează:

## Notă

Această pictogramă indică informații și sfaturi importante care vă pot ajuta să utilizați mai eficient computerul.

### Atenție

Această pictogramă indică informații despre modalități de evitare a eventualelor defecțiuni ale hardware-ului și a pierderii de date.

### Avertisment

Această pictogramă indică riscul potențial de vătămare corporală și prezintă modalități de evitare a problemelor.

Anumite avertismente pot apărea în diferite formate și este posibil să nu fie însoțite de pictograme. În aceste situații, prezentarea specifică a avertismentului este impusă de autoritatea de reglementare legală.

# 1.3 Eliminarea produsului și a ambalajelor aferente

Deșeuri de echipamente electrice și electronice (WEEE)

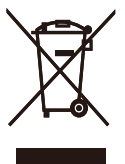

This marking on the product or on its packaging illustrates that, under European Directive 2012/19/EU governing used electrical and electronic appliances, this product may not be disposed of with normal household waste. You are responsible for disposal of this equipment through a designated waste electrical and electronic equipment collection. To determine the locations for dropping off such waste electrical and electronic, contact your local government office, the waste disposal organization that serves your household or the store at which you purchased the product.

Your new monitor contains materials that can be recycled and reused. Specialized companies can recycle your product to increase the amount of reusable materials and to minimize the amount to be disposed of.

All redundant packing material has been omitted. We have done our utmost to make the packaging easily separable into mono materials.

Please find out about the local regulations on how to dispose of your old monitor and packing from your sales representative.

#### . Important

# Taking back/Recycling Information for Customers

Philips establishes technically and economically viable objectives to optimize the environmental performance of the organization's product, service and activities.

From the planning, design and production stages, Philips emphasizes the important of making products that can easily be recycled. At Philips, end-of-life management primarily entails participation in national takeback initiatives and recycling programs whenever possible, preferably in cooperation with competitors, which recycle all materials (products and related packaging material) in accordance with all Environmental Laws and taking back program with the contractor company.

Your display is manufactured with high quality materials and components which can be recycled and reused.

To learn more about our recycling program please visit

http://www.philips.com/a-w/about/ sustainability.html

# 2. Configurarea monitorului

# 2.1 Instalare

## Conținutul pachetului

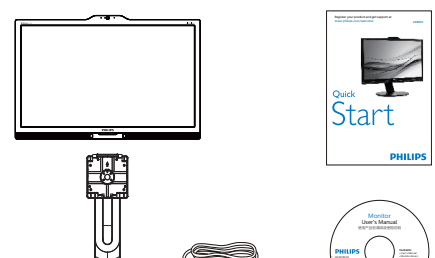

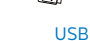

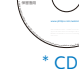

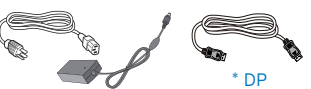

Adaptor c.a./c.c.

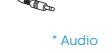

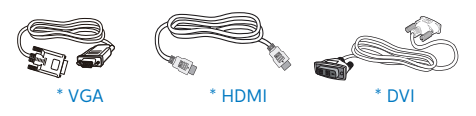

\*Depinde de țară

# Avertisment:

Utilizați doar modelul de adaptor AC/ DC: Philips ADPC20120

## 2 Instalarea bazei

 Plasați monitorul cu fața în jos pe o suprafață moale. Aveți grijă să nu zgâriați sau să deteriorați ecranul.

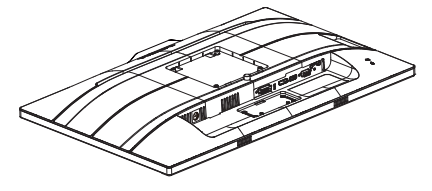

- 2. Țineți suportul cu ambele mâini.
  - Ataşați cu atenție suportul în zona de montare VESA până când dispozitivul de fixare blochează suportul.
  - (2) Fixați cu grijă baza pe suport.
  - (3) Cu ajutorul degetelor, strângeți şurubul localizat în partea inferioară a bazei şi fixați ferm baza pe suport.

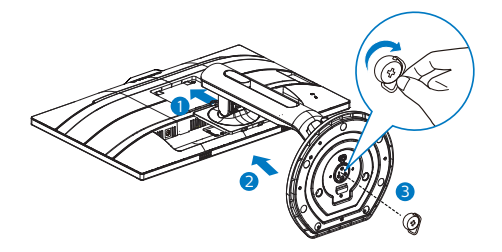

Avertisment

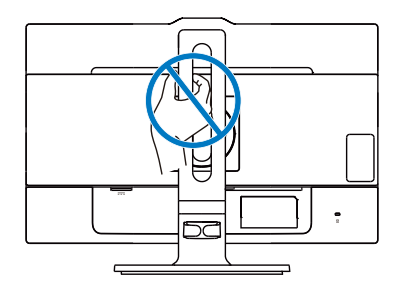

### 3 Conectarea la computer

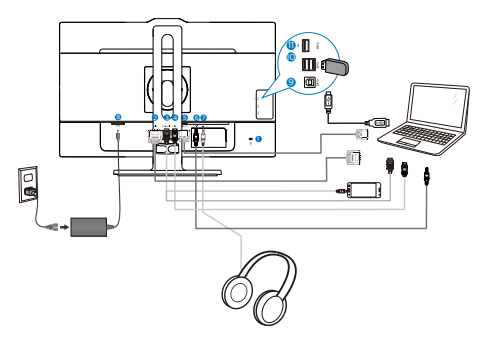

- 1 Încuietoare Kensington antifurt
- 2 Intrare DVI
- Intrare MHL-HDMI
- 4 Intrare DisplayPort
- 5 Intrare VGA
- 6 Intrare audio
- 7 Mufă pentru căşti
- 8 Intrare alimentare AC/DC
- 9 USB ascendent
- USB descendent
- Încărcător rapid USB

### Conectarea la PC

- 1. Conectați ferm cablul de alimentare în spatele monitorului.
- 2. Opriți computerul și deconectați cablul de alimentare al acestuia.
- Conectați cablul de semnal al monitorului la conectorul video din partea posterioară a computerului.
- Conectați cablurile de alimentare ale computerului şi monitorului la o priză din apropiere.
- Porniți computerul și monitorul. Dacă este afișată o imagine pe monitor, instalarea este finalizată.

# Avertisment:

Dispozitivele USB fără fir la 2,4 Ghz, cum ar fi un mouse, o tastatură sau o pereche de căști fără fir, pot avea interferențe din cauza semnalului de mare viteză al dispozitivelor USB 3.0, care pot duce la o eficiență scăzută a transmisiei radio. Dacă se întâmplă aceasta, încercați următoarele metode pentru a reduce efectele interferențelor.

- Încercați să feriți receptoarele USB
   2.0 de portul de conectare USB 3.0.
- Utilizați un hub USB sau un cablu prelungitor USB standard pentru a crește spațiul dintre receptorul fără fir și portul de conectare USB 3.0.

# 2.2 Operarea monitorului

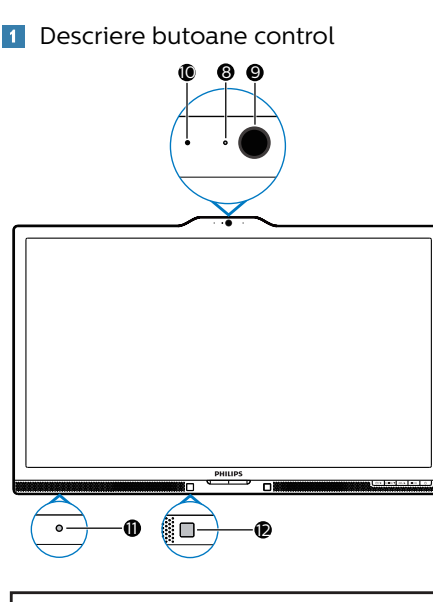

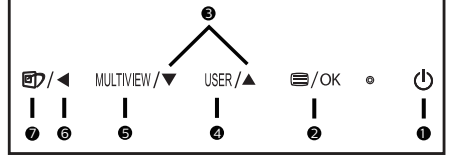

| 1 | ወ         | Pornește și oprește<br>alimentarea monitorului.                                                                                                    |
|---|-----------|----------------------------------------------------------------------------------------------------|
| 2 | ■/OK      | Accesează meniul OSD.<br>Confirmă reglarea meniului<br>OSD.                                                                                                    |
| B |           | Reglează meniul OSD.                                                                                                    |
| 4 | USER      | Tastă personalizabilă de<br>utilizator. Puteți personaliza<br>orice tastă alocând acesteia<br>funcția OSD preferată. Tasta<br>respectivă va deveni "tasta<br>utilizatorului". |
| 6 | MULTIVIEW | PIP/PBP/Dezactivat/<br>Comutare                                                                                                    |
| 6 | •         | Reveniți la nivelul OSD<br>anterior.                                                                                                    |

| 7  | @7                                               | <ul> <li>Tastă de acces rapid</li> <li>SmartImage. Se pot selecta</li> <li>7 moduri: Office (Birou),</li> <li>Photo (Fotografie), Movie<br/>(Film), Game (Jocuri),</li> <li>Economy (Economic),</li> <li>SmartUniformity, Off<br/>(Dezactivat).</li> </ul> |  |
|----|--------------------------------------------------|----------------------------------------------------------------------------------------------------|--|
| 8  | Indicator luminos de activitate a<br>camerei Web |                                                                                                    |  |
| 9  | Cameră Web de 2 megapixeli                       |                                                                                                    |  |
| 10 | Microfon                                         |                                                                                                    |  |
| 0  | LightSensor                                      |                                                                                                    |  |
| 12 | PowerSensor                                      |                                                                                                    |  |

### Personalizați-vă propria tastă de "User key" (UTILIZATOR)

Această tastă rapidă vă permite să configurați funcția preferată.

| D        |              | Horizontal   |   | Audio Source |
|----------|--------------|--------------|---|--------------|
|          |              |              | • | Volume       |
| m        |              | Transparency | • | Input        |
| <b>_</b> | Color        |              |   | PowerSensor  |
| -        |              | User key     | • |              |
| 7        |              |              | • |              |
| 5        | OCD Cottingo |              | • |              |
| Ľ        | USD Settings |              | • |              |
| *        |              |              | • |              |
| 45       |              |              | • |              |
|          |              |              |   |              |
|          |              |              |   |              |

- Apăsați pe butonul ▲ sau ▼ pentru a selecta meniul principal [OSD Settings] (Setări OSD), după care apăsați pe butonul OK.
- Apăsați pe butonul ▲ sau ▼ pentru a selecta [User key] (Utilizator), după care apăsați pe butonul OK.
- Apăsați pe butonul ▲ sau ▼ pentru a selecta funcția preferată: [AudioSource] (Sursă audio), [Volume] (Volum), [Input] (Intrare)

### sau [PowerSensor].

5. Apăsați pe butonul **OK** pentru a confirma alegerea.

Acum puteți apăsa tasta rapidă direct de pe cadrul frontal. Pentru accesul rapid va apărea numai funcția selectată anterior de către dumneavoastră.

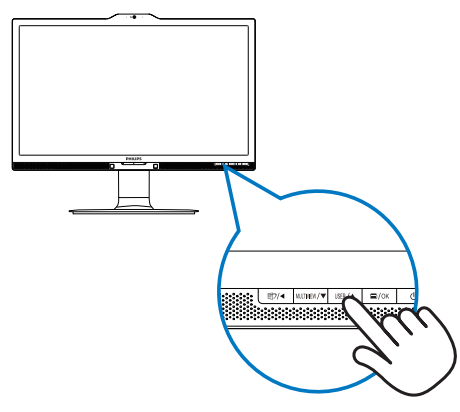

 De exemplu, dacă ați selectat [Audio Source] (Sursă audio) ca tastă rapidă, apăsați pe butonul USER de pe cadrul frontal, după care va apărea meniul [Audio Source] (Sursă audio).

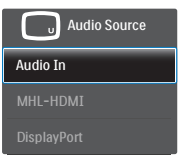

### 3 Redare audio independentă, indiferent de intrarea video

Monitorul dumneavoastră Philips poate reda sursa audio independent, indiferent de intrarea video.

 De exemplu, puteți să redați semnalul audio de la playerul MP3 conectat la portul [Audio In] (Intrare audio) al acestui monitor şi să vizionați, în acelaşi timp, sursa video conectată la portul [MHL-HDMI] sau [DisplayPort]. 

|          |              | Audio In    |
|----------|--------------|-------------|
|          |              | • MHL-HDMI  |
| Picture  | Mute         | DisplayPort |
|          | Audio Source | •           |
| PiP/PbP  |              |             |
|          |              |             |
| Audio    |              |             |
| <b>N</b> |              |             |
| Color    |              |             |
|          |              |             |
| ▼        |              |             |

- Apăsați pe butonul ▲ sau ▼ pentru a selecta meniul principal [Audio], după care apăsați pe butonul OK.
- Apăsați pe butonul ▲ sau ▼ pentru a selecta [Audio Source] (Sursă audio), după care apăsați pe butonul OK.
- Apăsați pe butonul ▲ sau ▼ pentru a selecta sursa audio preferată: [DisplayPort], [MHL-HDMI] sau [Audio In] (Intrare audio).
- 6. Apăsați pe butonul OK pentru a confirma alegerea.

## Notă

- La următoarea pornire a acestui monitor, sursa audio selectată va fi cea implicită.
- În cazul în care doriți schimbarea sursei audio, va trebui să parcurgeți din nou paşii de selecție pentru a seta noua sursă audio ca implicită.
- 4 Descrierea afişării pe ecran (OSD)

### Ce înseamnă OSD (afișarea pe ecran)?

Toate monitoarele LCD Philips dispun de caracteristica OSD (afişare pe ecran). Acest lucru permite utilizatorului final să selecteze funcțiile monitorului direct de pe ecran, prin intermediul unei ferestre de instrucțiuni. Mai jos este prezentată o interfață OSD, ușor de utilizat:

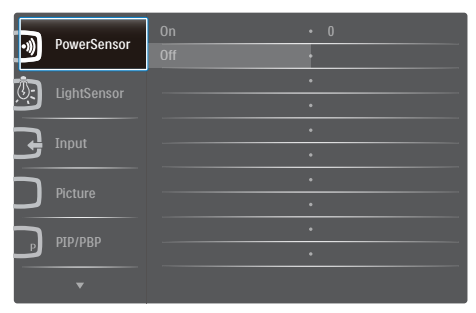

# Instrucțiuni fundamentale și simple referitoare la tastele de control

În meniul OSD de mai sus puteți apăsa pe butoanele ▼ ▲ de pe rama frontală a monitorului pentru a mişca cursorul și puteți apăsa pe butonul OK pentru a confirma selecția sau modificarea.

### Meniul OSD

Mai jos, este prezentată vederea generală a structurii afișării pe ecran. Puteți consulta ulterior această imagine, în cazul în care veți dori să navigați între diferitele ajustări.

| Main menu                        | Sub menu                                                                                                    |                                                                                                    |
|----------------------------------|----------------------------------------------------------------------------------------------------|----------------------------------------------------------------------------------------------------|
| PowerSensor                      | On                                                                                                    | 0, 1, 2, 3, 4                                                                                                    |
|                                  | L Off                                                                                                    |                                                                                                    |
| <ul> <li>LightSensor</li> </ul>  | On On                                                                                                    |                                                                                                    |
|                                  | Off                                                                                                    |                                                                                                    |
| - Input                          | VGA                                                                                                    |                                                                                                    |
|                                  | - DVI                                                                                                    |                                                                                                    |
|                                  | - MHL-HDMI                                                                                                    |                                                                                                    |
|                                  | DisplayPort                                                                                                    |                                                                                                    |
| - Picture                        | Picture Format                                                                                                  | <ul> <li>— Wide Screen, 4:3, 1:1</li> </ul>                                                                                         |
|                                  | <ul> <li>Brightness</li> </ul>                                                                                  |                                                                                                    |
|                                  | - Contrast                                                                                                    | 0~100                                                                                                    |
|                                  | - Sharpness                                                                                                    | <u> </u>                                                                                                    |
|                                  | <ul> <li>SmartResponse</li> </ul>                                                                               | - Off, Fast, Faster, Fastest                                                                                                    |
|                                  | <ul> <li>SmartContrast</li> </ul>                                                                               | — Off, On                                                                                                    |
|                                  | — Gamma                                                                                                    | 1.8, 2.0, 2.2, 2.4, 2.6                                                                                                    |
|                                  | <ul> <li>Pixel Orbiting</li> </ul>                                                                              | — Off, On                                                                                                    |
|                                  | - Over Scan                                                                                                    | — Off, On                                                                                                    |
| PIP/PRP                          | PIP/PBP Mode                                                                                                    | - Off, PIP, PBP                                                                                                    |
| 111/101                          | — PIP/PBP Input                                                                                                 | <ul> <li>VGA,DVI, MHL-HDMI, DisplayPort</li> </ul>                                                                                  |
|                                  | - PIP Size                                                                                                    | Small, Middle, Large                                                                                                    |
|                                  | <ul> <li>PIP Position</li> </ul>                                                                                | - Top-Right, Top-Left,                                                                                                    |
|                                  | Swap                                                                                                    | Bottom-Right, Bottom-Leit                                                                                                    |
| - Audio                          | - Volume                                                                                                    | 0~100                                                                                                    |
|                                  | - Stand-Alone                                                                                                   | — On, Off                                                                                                    |
|                                  | Mute                                                                                                    | - On, Off<br>Audio In                                                                                                    |
|                                  | Audio Source                                                                                                    | MHL-HDMI,<br>DisplayPort                                                                                                    |
| - Color                          | Color Temperatu                                                                                                 | re — 5000K, 6500K, 7500K, 8200K,                                                                                                    |
|                                  | - sRGB                                                                                                    | 9500K, 11500K                                                                                                    |
|                                  | User Define                                                                                                    |                                                                                                    |
| — Language                       | <ul> <li>English, Deutsch<br/>Italiano, Maryar<br/>Português do Bra<br/>Suomi, Türkçe,<br/>繁體中文, 日本語</li> </ul> | , Español, Еλлүчкή, Français,<br>, Nederlands, Português,<br>asil, Polski, Русский "Svenska,<br>Čeština, Українська, 简体中文,<br>, 한국어 |
| <ul> <li>OSD Settings</li> </ul> | - Horizontal                                                                                                    | <u> </u>                                                                                                    |
|                                  | - Vertical                                                                                                    | 0~100                                                                                                    |
|                                  | - Transparency                                                                                                  |                                                                                                    |
|                                  | - OSD Time Out                                                                                                  |                                                                                                    |
|                                  | User key                                                                                                    | Audio Source                                                                                                    |
|                                  |                                                                                                    | Volume                                                                                                    |
|                                  |                                                                                                    |                                                                                                    |
|                                  |                                                                                                    | - Input<br>DowerSepsor                                                                                                    |
| - Setup                          | - Auto                                                                                                    | PowerSensor                                                                                                    |
|                                  | - Power LED                                                                                                    | - 01234                                                                                                    |
|                                  | - H.Position                                                                                                    | - 0-100                                                                                                    |
|                                  | - V.Position                                                                                                    | - 0~100                                                                                                    |
|                                  | Phase                                                                                                    | - 0~100                                                                                                    |
|                                  | Clock                                                                                                    | - 0-100                                                                                                    |
|                                  | - Resolution                                                                                                    | On, Off                                                                                                    |
|                                  | DisplayPort                                                                                                    | - 11.12                                                                                                    |
|                                  | HDMI                                                                                                    | - 14.20                                                                                                    |
|                                  | - HDWI                                                                                                    | - 1.4, 2.0                                                                                                    |
|                                  | - Keset                                                                                                    | — Yes, No                                                                                                    |
|                                  | Information                                                                                                    |                                                                                                    |

## 5 Notificare privind rezoluția

Acest monitor este conceput pentru performanțe optime la rezoluția sa nativă, 3840 x 2160 la 60Hz. Dacă monitorul este pornit și este setat la o altă rezoluție, pe ecran se afișează o alertă: Use 3840 x 2160 @ 60Hz for best results (Utilizați rezoluția 3840 x 2160 la 60Hz pentru rezultate optime).

Afișarea alertei privind rezoluția nativă poate fi dezactivată din Configurare în meniul OSD (afișare pe ecran).

## 6 Funcție fizică

### Înclinare

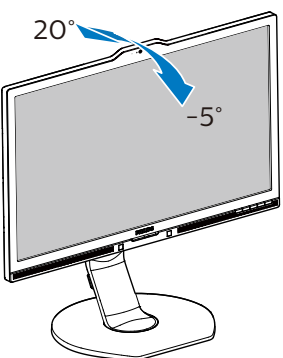

Reglare pe înălțime

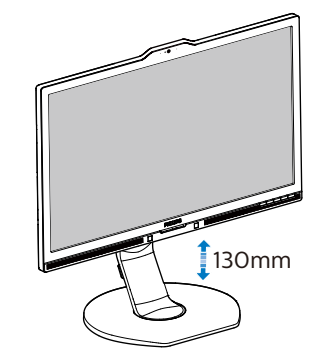

Pivot

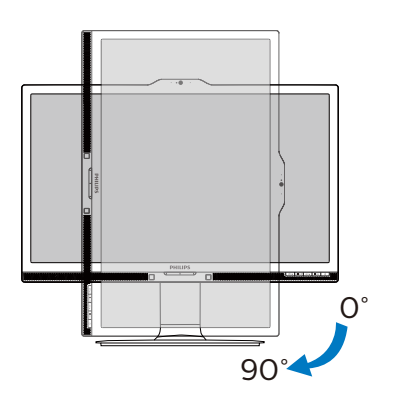

Pivotare

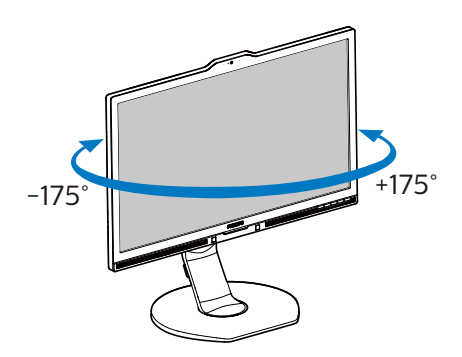

# 2.3 MultiView

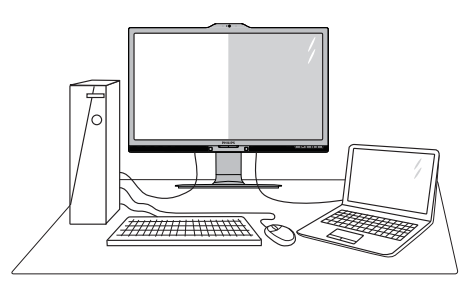

# 1 Ce este?

Caracteristica MultiView permite conectarea activă a două dispozitive, astfel încât dumneavoastră să puteți lucra simultan cu mai multe dispozitive, precum un PC și un notebook. Acest lucru face ca sarcinile complexe să poată fi realizate mult mai ușor.

### 2 De ce am nevoie de acesta?

Datorită afișajului Philips MultiView cu rezoluție extrem de ridicată, vă puteți bucura de conectivitate deplină în cel mai confortabil mod posibil, fie că vă aflati la birou sau acasă. Cu acest afișaj, puteti să vă delectați cu mai multe surse de conținut, care vor fi afișate pe un singur ecran. De exemplu: Poate doriți să aruncati o privire asupra fluxului audiovideo cu știri în direct în fereastra mică, iar în același timp să lucrati la cel mai recent blog al dumneavoastră. Sau poate doriti să editați un fișier Excel aflat pe dispozitivul dumneavoastră ultrabook în timp ce sunteți conectat la reteaua securizată intranet a companiei, pentru a accesa fișiere cu ajutorul unui desktop.

### 3 Cum se poate activa caracteristica MultiView prin utilizarea unei taste rapide?

1. Apăsați tasta rapidă MULTIVIEW direct de pe cadrul frontal.

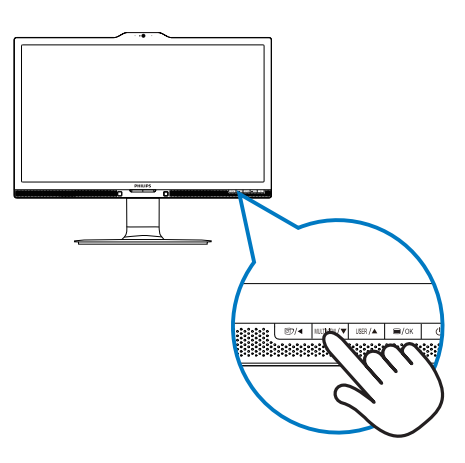

 Va apărea meniul de selecție MultiView. Apăsați pe butonul ▲ sau ▼ pentru a efectua selectia dorită.

| P Multi View |
|--------------|
| PIP          |
| РВР          |
| Swap         |
| Off          |

 Apăsați pe butonul OK pentru a confirma selecția şi ieşi automat din meniul de selecție.

### Cum se poate activa caracteristica MultiView prin utilizarea meniului OSD?

În plus față de apăsarea tastei MULTIVIEW direct de pe cadrul frontal, funcția Multi-View mai poate fi selectată și din meniul OSD.

 Apăsați pe butonul de cadrul frontal pentru a accesa ecranul meniului OSD.

| 2. Configurare                                            | ea monitorului                                    |   |            |
|-----------------------------------------------------------|---------------------------------------------------|---|------------|
| DowerSensor                                               | PIP/PBP Mode                                      |   | Off        |
| Powersensor                                               | PIP/PBP Input                                     | • | PIP        |
|                                                           | PIP Size                                          | • | PBP        |
| Lightsensor                                               | PIP Position                                      | • |            |
|                                                           | Swap                                              | • |            |
|                                                           |                                                   | • |            |
| Dioturo                                                   |                                                   | • |            |
| Picture                                                   |                                                   | • |            |
|                                                           |                                                   |   |            |
|                                                           |                                                   | • |            |
| <b>•</b>                                                  |                                                   |   |            |
| LightSensor<br>LightSensor<br>Input<br>Picture<br>PIP/PBP | PIP/PBP Input<br>PIP Size<br>PIP Position<br>Swap |   | PIP<br>PBP |

- Apăsați pe butonul ▲ sau ▼ pentru a selecta meniul principal [PIP/PBP], după care apăsați pe butonul OK.
- Apăsați pe butonul ▲ sau ▼ pentru a selecta [PIP/PBP Mode] (Mod PIP/ PBP), după care apăsați pe butonul OK.
- Apăsați pe butonul ▲ sau ▼ pentru a selecta [PIP] sau [PBP].
- Acum puteți să mergeți înapoi pentru a seta parametrii [PIP/PBP Input] (Intrare PIP/PBP), [PIP Size] (Dimensiune PIP), [PIP Position] (Poziție PIP) sau [Swap] (Comutare).
- 2. Apăsați pe butonul **OK** pentru a confirma alegerea.
- 5 MultiView în meniul OSD
- PIP / PBP Mode (Mod PIP/PBP): Există două moduri disponibile pentru caracteristica MultiView: [PIP] şi [PBP].

[PIP]: Picture in Picture

Deschideți o fereastră secundară pentru o altă sursă de semnal.

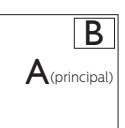

A (principal)

Când nu a fost detectată sursa secundară:

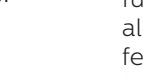

[PBP]: Picture by Picture

Deschideți o fereastră secundară, alăturată, pentru o altă sursă de semnal.

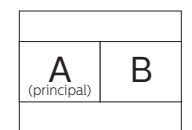

Când nu a fost detectată sursa secundară:

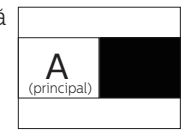

# Notă

Când vă aflați în modul PBP, dunga neagră va fi afișată în părțile de jos și de sus ale ecranului pentru a obține un raport de aspect corect.

- PIP/PBP Input (Intrare PIP/PBP): Există patru intrări video diferite din care puteți alege sursa de afişare secundară: [VGA], [DVI], [MHL-HDMI] şi [DisplayPort].
- PIP Size (Dimensiune PIP): Când funcția PIP este activată, puteți alege dintre trei dimensiuni pentru fereastra secundară: [Small] (Mică), [Middle] (Medie), [Large] (Mare).

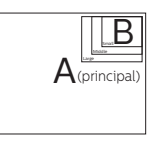

 PIP Position (Poziție PIP): Când funcția PIP este activată, puteți alege dintre două poziții pentru fereastra secundară.

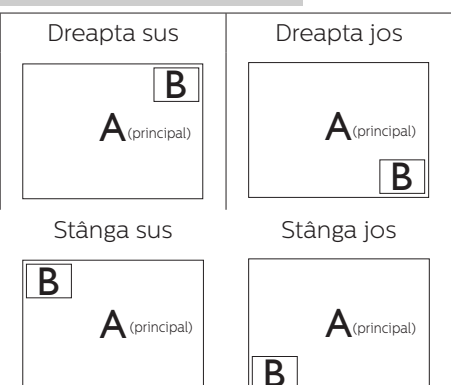

Swap (Comutare): Sursa principală și sursa secundară vor fi comutate pe afișaj.

Comutarea surselor A și B în modul [PIP]:

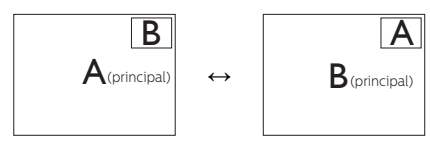

Comutarea surselor A și B în modul [PBP]:

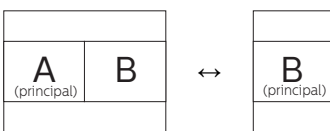

•

Off (Dezactivat): Oprirea funcției MultiView.

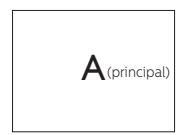

# 🖨 Notă

 Când folosiți funcția Comutare, sursa audio și cea video vor fi comutate în același timp. (Consultați pagina 7 "Redare audio independentă, indiferent de intrarea video" pentru mai multe detalii.)

Α

# 2.4 Scoaterea ansamblului bazei pentru montarea VESA

Înainte de a începe dezasamblarea bazei monitorului, urmați instrucțiunile de mai jos pentru a evita deteriorarea monitorului sau vătămarea corporală.

1. Întindeți la maxim baza monitorului.

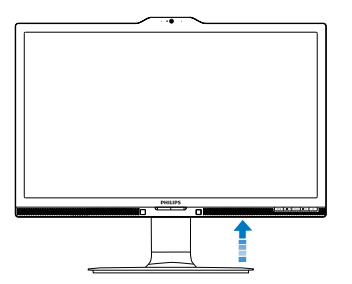

 Plasați monitorul cu fața în jos pe o suprafață moale. Aveți grijă să nu zgâriați sau să deteriorați ecranul. Ridicați apoi suportul monitorului.

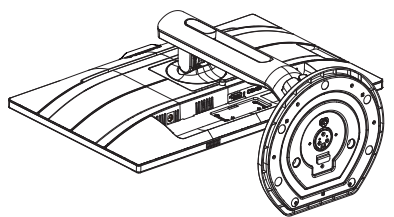

 Ţinând apăsat butonul de deblocare, înclinați şi glisați baza în afară.

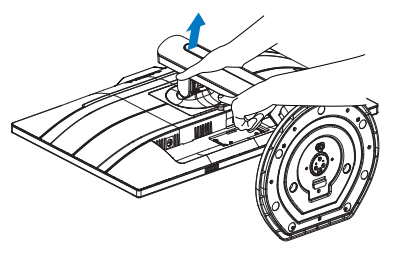

# 🖨 Notă

Acest monitor acceptă o interfață de montare compatibilă VESA de 100 mm x 100 mm. Şurub M4 pentru montarea VESA. În toate situațiile în care doriți să instalați produsul pe perete, contactați producătorul.

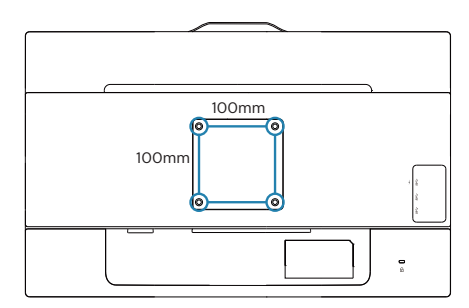

# 2.5 Introducere MHL (Mobile High-Definition Link)

## 1 Ce este?

Mobile High Definition Link (MHL) este o interfață audio/video pentru dispozitivele mobile, cu rolul de conectare directă a telefoanelor mobile și altor dispozitive portabile la afișare de înaltă definiție.

Un cablu MHL opțional vă permite să conectați în mod simplu un dispozitiv mobil compatibil MHL la acest afișaj Philips de mari dimensiuni și să vizionați clipurile video în format HD și cu sunet digital. Nu doar că vă veți putea bucura de jocurile, fotografiile, filmele și aplicațiile de pe mobil pe un ecran mare, dar veți putea încărca dispozitivul în același timp, astfel încât să nu rămâneți fără baterie în mijlocul distracției.

# 2 Cum pot utiliza funcția MHL?

Pentru a utiliza funcția MHL, aveți nevoie de un dispozitiv mobil certificat MHL. Pentru a găsi o listă cu toate dispozitivele certificate MHL, vizitați site-ul oficial MHL (http://www.mhlconsortium.org)

Aveți nevoie și de un cablu special certificat MHL pentru a putea utiliza această funcție.

# 3 Cum funcționează? (cum realizez conectarea?)

Conectați cablul MHL opțional la portul mini USB de pe partea laterală a dispozitivului mobil și portul marcat [MHL-HDMI] la monitor. Acum sunteți pregătit să vizualizați imaginile pe un afișaj cu ecran mare și să utilizați toate funcțiile de pe dispozitivul mobil, cum ar fi navigarea pe internet, încercarea jocurilor într-o experiență nouă, parcurgerea fotografiilor și multe altele. Dacă monitorul dvs. are funcție difuzor, veți putea auzi și muzica ce acompaniază conținuturile dvs. Când cablul MHL este deconectat sau dispozitivul mobil este oprit, funcția MHL va fi dezactivată în mod automat.

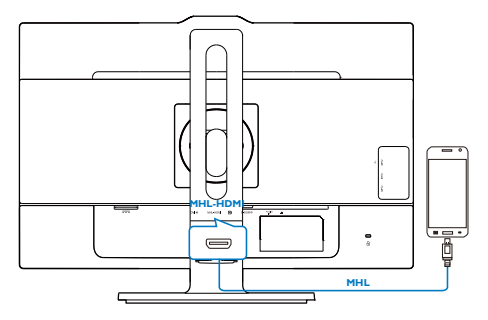

# 🖨 Notă

- Portul marcat [MHL-HDMI] este singurul port al monitorului care acceptă funcția MHL atunci când se utilizează cablul MHL. Rețineți că un cablu certificat MHL este diferit decât un cablu standard HDMI.
- Un dispozitiv mobil certificat MHL trebuie achiziționat separat.
- Este posibil să fie necesar comutarea monitorului la modul MHL-HDMI pentru a putea activa monitorul, dacă există alte dispozitive care funcționează şi care sunt conectate la intrările disponibile.
- Punerea în standby a funcției de economisire a energiei sau dezactivarea acesteia pentru acest produs cu impact energetic nu este disponibilă pentru funcția de încărcare MHL.
- Acest monitor Philips este certificat MHL. Cu toate acestea, în cazul în care dispozitivul dvs. MHL nu se poate conecta sau funcționează incorect, consultați secțiunea de întrebări frecvente a dispozitivului MHL sau contactați direct distribuitorul pentru a obține indicații. Politica producătorului

#### . Configurarea monitorului

dispozitivului dvs. poate impune să cumpărați un cablu MHL sau un adaptor aparținând mărcii acestuia pentru a beneficia de compatibilitate cu dispozitive MHL aparținând altor mărci. Rețineți că acesta nu este un defect al monitorului Philips.

# 3. Optimizarea imaginilor

# 3.1 SmartImage

## 1 Ce este?

SmartImage oferă presetări care optimizează afişajul pentru diferite tipuri de conținut, reglând dinamic luminozitatea, contrastul, culoarea și claritatea în timp real. Indiferent dacă lucrați cu aplicații de text, de afişare de imagini sau urmăriți un videoclip, Philips SmartImage vă asigură o performanță excelentă și optimizată a monitorului.

### 2 De ce am nevoie de acesta?

Dacă vă doriți un monitor care vă asigură afişarea optimizată a tuturor tipurilor de conținut, software-ul SmartImage vă reglează în mod dinamic și în timp real luminozitatea, contrastul, culorile și claritatea pentru a vă îmbunătăți experiența vizuală cu acest monitor.

### 3 Cum funcționează?

SmartImage este o tehnologie exclusivă, de ultimă generație, de la Philips care analizează conținutul afișat pe ecranul dvs. Bazat pe un scenariu pe care îl selectați chiar dvs., SmartImage îmbunătățește în mod dinamic contrastul, saturația culorilor și claritatea imaginilor, astfel încât calitatea conținutului afișat să fie îmbunătățită – toate acestea în timp real și prin apăsarea unui singur buton.

### 4 Cum se activează SmartImage?

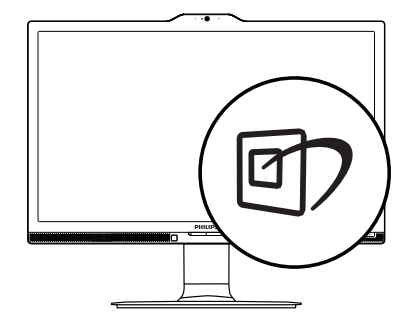

- Apăsați pe 
   entru a lansa afişarea pe ecran a software-ului SmartImage.
- Apăsați în continuare pe ▼▲ pentru a comuta între Office (Birou), Photo (Fotografie), Movie (Film), Game (Jocuri), Economy (Economic), SmartUniformity şi Off (Dezactivat).
- Afişarea pe ecran a SmartImage va fi activă timp de 5 secunde sau puteți apăsa pe "OK" pentru a confirma.

Se pot selecta şapte moduri: Office (Birou), Photo (Fotografie), Movie (Film), Game (Jocuri), Economy (Economic), SmartUniformity şi Off (Dezactivat).

| SmartImage |
|------------|
| Office     |
| Photo      |
| Movie      |
|            |
|            |
|            |
| Off        |

 Office (Birou): Îmbunătățeşte calitatea textului și reduce luminozitatea pentru a crește lizibilitatea și a reduce oboseala ochilor. Acest mod îmbunătățeşte

#### 3. Optimizarea imaginilor

semnificativ lizibilitatea și productivitatea atunci când lucrați cu foi de calcul, fișiere PDF, articole scanate sau alte aplicații generale de birou.

- Photo (Fotografie): Acest profil combină saturația de culoare, contrastul dinamic și îmbunătățirea clarității pentru a afișa fotografii și alte imagini cu o claritate extraordinară și în culori vii – toate fără artefacte și culori șterse.
- Movie (Film): Luminozitatea crescută, saturația de culoare mai mare, contrastul dinamic și claritatea accentuată afișează toate detaliile din zonele întunecate ale înregistrărilor video fără culori șterse în zonele mai luminoase, menținând valori naturale dinamice pentru o afișare video de cea mai bună calitate.
- Game (Jocuri): Activând circuitul de supraîncărcare pentru cel mai bun timp de răspuns, reducând marginile în zigzag pentru obiectele cu mişcare rapidă pe ecran, îmbunătățind raportul de contrast pentru scenele luminoase și cele întunecate, acest profil asigură cea mai bună experiență de joc pentru împătimiții de jocuri.
  - Economy (Economic): În acest profil, luminozitatea și contrastul sunt reglate, iar retroiluminarea este reglată fin pentru afișarea corectă a aplicațiilor de birou de zi cu zi și reducerea consumului de energie.
- SmartUniformity: Fluctuațiile de luminozitate și culoare în diferite zone ale ecranului reprezintă un comportament obișnuit al monitoarelor LCD. Uniformitatea tipică se situează în jurul valorii de 75-80%. Prin activarea caracteristicii Philips SmartUniformity,

uniformitatea ecranului poate ajunge peste 95%. Acest lucru determină afișarea unor imagini mai apropiate de realitate.

• Off (Dezactivat): Fără optimizare cu SmartImage.

# 3.2 SmartContrast

# 1 Ce este?

Tehnologie unică ce analizează dinamic conținutul afișat și optimizează automat raportul de contrast al monitorului pentru claritate vizuală maximă și experiență vizuală încântătoare, crescând retroiluminarea pentru imagini mai clare, mai contrastante și mai luminoase sau reducând retroiluminarea pentru afișarea clară a imaginilor pe fundaluri întunecate.

## 2 De ce am nevoie de acesta?

Doriți cea mai bună claritate vizuală și confort de vizualizare pentru fiecare tip de conținut. SmartContrast controlează dinamic contrastul și reglează retroiluminarea pentru ca imaginile jocurilor și cele video să fie clare, contrastante și luminoase sau afișează text clar, lizibil pentru munca de birou. Prin reducerea consumului electric al monitorului, puteți reduce costurile cu energia și prelungi durata de viață a monitorului.

# 3 Cum funcționează?

Atunci când activați SmartContrast, acesta va analiza în timp real conținutul afișat pentru a ajusta culorile și pentru a controla intensitatea iluminării de fundal. Această funcție va îmbunătăți în mod dinamic contrastul pentru o experiență de divertisment grozavă atunci când vizionați videoclipuri sau vă jucați.

# 4. Senzorul PowerSensor™

### 1 Cum funcționează?

- PowerSensor funcționează pe principiul transmisiei şi recepției de semnale "infraroşii" inofensive pentru a detecta prezența utilizatorului.
- Când utilizatorul este în fața monitorului, monitorul funcționează normal, la setările predeterminate stabilite de utilizator, de ex. luminozitate, contrast, culoare etc.
- Presupunând că monitorul a fost setat la luminozitate de 100%, când utilizatorul părăseşte scaunul şi nu mai este în fața monitorului, monitorul reduce automat consumul de energie până la 80%.

#### Utilizator prezent în Utilizatorul nu este față prezent

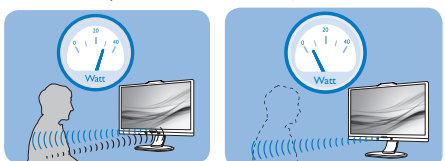

Consumul de energie ilustrat est doar pentru referință

# 2 Setare

### Setări implicite

PowerSensor este conceput să detecteze prezența utilizatorului aflat între 30 și 100 cm (12 și 40 inchi) față de monitor și între cinci grade la stânga sau la dreapta monitorului.

### Setări personalizate

Dacă preferați să fiți într-o poziție în afara perimetrelor enumerate mai sus, alegeți un semnal cu putere mai mare pentru eficiența optimă a detectării: Cu cât mai mare este setarea, cu atât mai puternic este semnalul de detectare. Pentru eficiență maximă a PowerSensor și detectare corectă, poziționați-vă direct în fața monitorului.

- Dacă alegeți să vă poziționați la o distanță de 100 cm sau 40 inchi față de monitor, utilizați semnalul de detectare maxim pentru distanțe de până la 120 cm sau 47 inchi. (Setarea 4)
- Deoarece unele haine de culoare închisă absorb semnalele infraroșii chiar și atunci când utilizatorul este la o distanță mai mică de 100 cm sau 40 inchi față de monitor, măriți puterea semnalului când purtați haine negre sau de culoare închisă.

#### Distanță până la senzor

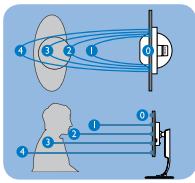

### Mod peisaj/portret

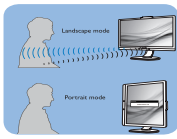

Ilustrațiile de mai sus sunt oferite exclusiv în scop orientativ

## 3 Modul de reglare a setărilor

Dacă PowerSensor nu funcționează corect în interiorul sau în exteriorul intervalului implicit, iată cum se reglează fin detectarea:

- Personalizați butonul USER pentru a-l utiliza ca tastă rapidă pentru senzorul de alimentare. Consultați secțiunea Personalizați-vă propria tastă de "UTILIZATOR". (Dacă afişajul dvs. are tasta rapidă "Senzor", mergeți la pasul următor.)
- Apăsați tasta rapidă PowerSensor.
- Activați senzorul PowerSensor (Senzor alimentare).
- Selectați Setting 4 (Setare 4) și apăsați pe OK (OK).
- Testați configurația nouă pentru a vedea dacă PowerSensor detectează corect poziția dvs. curentă.

#### 4. PowerSensor™

Funcția PowerSensor este concepută să funcționeze doar în mod Peisaj (poziție orizontală). După pornirea senzorului PowerSensor, acesta se va opri automat dacă monitorul este utilizat în modul Portret (90 de grade/poziție verticală); aceasta va porni automat dacă monitorul revine în modul său implicit Peisaj.

### 🖨 Notă

Un mod PowerSensor selectat manual va rămâne operațional dacă nu este reglat din nou sau dacă modul implicit este reapelat. Dacă aflați că PowerSensor este foarte sensibil la mișcarea din apropiere din orice motiv, reglați la o putere mai mică a semnalului.

# 5. LightSensor

### 1 Ce este?

Tehnologia LightSensor oferă utilizatorilor o modalitate unică și inteligentă de a optimiza calitatea imaginii prin măsurarea și analizarea semnalului introdus, cu scopul de a ajusta în mod automat setările de calitate a imaginii. Tehnologia LightSensor utilizează un senzor pentru a ajusta luminozitatea imaginii în funcție de condițiile de iluminare ale încăperii.

### 2 Cum se activează funcția LightSensor?

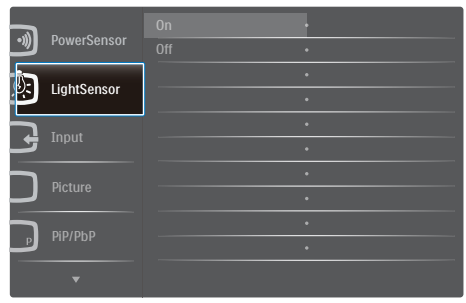

- Apăsați pe butonul de pe cadrul frontal pentru a accesa ecranul meniului OSD.
- Apăsați pe butonul ▲ sau ▼ pentru a selecta meniul principal [LightSensor], după care apăsați pe butonul OK.
- Apăsați pe butonul ▲ sau ▼ pentru a activa sau dezactiva funcția LightSensor.

# 6. Cameră Web încorporată cu microfon

# Notă

Este necesară o conexiune USB între monitor și PC pentru funcționarea camerei Web.

Camera Web vă permite să susțineți apeluri de conferință video și audio interactive prin Internet. Aceasta oferă cel mai convenabil și mai ușor mod de comunicare cu alți colegi din întreaga lume pentru întreprinzători, economisind considerabil timp și bani. În funcție de software-ul utilizat, aceasta vă permite și să fotografiați, să partajați fișiere sau să utilizați numai microfonul fără a activa camera Web. Microfonul și indicatorul luminos de activitate sunt amplasate pe partea laterală a camerei Web pe cadrul afișajului.

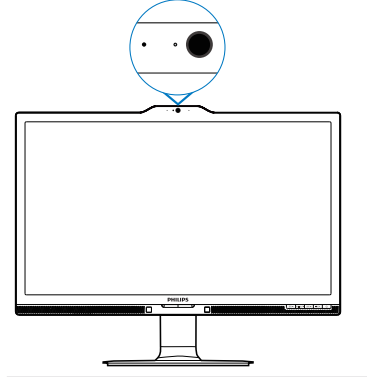

# 6.1 Cerințe de sistem PC

- Sistem de operare: Microsoft Windows 7, Microsoft Windows Vista, Microsoft Windows XP (SP2) şi orice alt SO care acceptă UVC/UAC (compatibil cu USB Clasă Video/ Clasă audio) sub standardul USB 2.0
- Procesor: 1,6 GHz sau o versiune superioară

- RAM: 512 MO (pentru XP)/1 GO (pentru Vista şi Windows 7)
- Spațiu pe hard disk: minimum 200 MO
- USB: USB 2.0 sau o versiune superioară, compatibilitate UVC/ UAC

# 6.2 Utilizarea dispozitivului

Monitorul Philips cu cameră Web transmite date video și audio prin portul USB. Acesta poate fi activat prin simpla conectare a cablului USB de la PC la portul USB ascendent al hubului USB de pe modulul I/O lateral al monitorului.

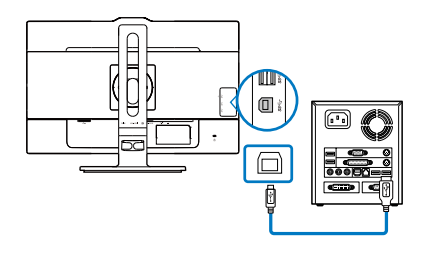

- Conectați cablul USB de la PC la portul ascendent al hubului USB de pe modulul I/O lateral al monitorului.
- Porniți PC-ul și asigurați-vă că funcționează corespunzător conexiunea la Internet.
- Descărcați și activați software gratuit pentru conversații online, cum ar fi Skype, Internet Messenger sau un alt program echivalent. De asemenea, vă puteți abona la software dedicat în cazul unei utilizării de tip mai sofisticat, cum ar fi conferințe multiple etc.
- Camera Web este pregătită pentru a fi utilizată pentru conversații sau apeluri telefonice prin serviciul Internet.
- Efectuați apelul urmând instrucțiunile programului software.

### ♥ Notă

Pentru a configura un apel video, trebuie să dispuneți de o conexiune la Internet fiabilă, un furnizor ISP și software, cum ar fi Internet Messenger sau un program de apeluri telefonice video. Asigurațivă că persoana pe care o apelați dispune de software de apelare video compatibil. Calitatea performanțelor video și audio depinde de lățimea de bandă disponibilă pe ambele terminale. Persoana pe care o apelați trebuie să dispună de capacități similare software și de dispozitive.

# 7. Specificații tehnice

| lmagine/Afişaj                       |                                                                                                    |  |  |  |
|--------------------------------------|----------------------------------------------------------------------------------------------------|--|--|--|
| Tip de ecran de monitor              | IPS-LCD                                                                                                    |  |  |  |
| Iluminare fundal                     | LED                                                                                                    |  |  |  |
| Dimensiune panou                     | 23,8'' L (60,5 cm)                                                                                                    |  |  |  |
| Raport aspect                        | 16:9                                                                                                    |  |  |  |
| Distanța dintre pixeli               | 0,2715 (H) mm x 0,2715 (V) mm                                                                                                    |  |  |  |
| SmartContrast                        | 50.000.000:1                                                                                                    |  |  |  |
| Timp răspuns (tipic)                 | 9,5 ms(GtG)                                                                                                    |  |  |  |
| Timp SmartResponse (tipic)           | 5 ms(GtG)                                                                                                    |  |  |  |
| Rezoluție optimă                     | DP: 3840x2160 la 60Hz, 3840x2160 la 30Hz<br>DVI: 3840x2160 la 30Hz, 2560x1440 la 60Hz<br>VGA: 1920x1080 la 60Hz<br>HDMI 2.0: 3840x2160 la 60Hz, 3840x2160 la 30Hz                                                                                                    |  |  |  |
| Unghi de vizualizare (tipic)         | 178° (O)/178° (V) la C/R > 10                                                                                                    |  |  |  |
| Culori ecran                         | 1,07 miliarde de culori                                                                                                    |  |  |  |
| Gamă de culori                       | NTSC 95%                                                                                                    |  |  |  |
| Rată de împrospătare pe<br>verticală | 56 - 76 Hz                                                                                                    |  |  |  |
| Frecvență orizontală                 | 23 - 80 kHz                                                                                                    |  |  |  |
| MHL                                  | 1080P@60Hz                                                                                                    |  |  |  |
| sRGB                                 | DA                                                                                                    |  |  |  |
| Uniformizarea luminozități           | 97%-102%                                                                                                    |  |  |  |
| Delta E                              | <3                                                                                                    |  |  |  |
| Conectivitate                        |                                                                                                    |  |  |  |
| Semnal intrare                       | DVI (Digital), VGA (Analogic), DisplayPort , MHL-HDMI                                                                                                    |  |  |  |
| USB                                  | 3 porturi USB 3.0 include 1 port care permite<br>încărcarea rapidă a dispozitivelor                                                                                                    |  |  |  |
| Intrare semnal                       | Sincronizare separată, Sincronizare la verde                                                                                                    |  |  |  |
| Intrare/leșire audio                 | Intrare audio, ieșire căști PC                                                                                                    |  |  |  |
| Confort                              |                                                                                                    |  |  |  |
| Boxă încorporată (tipic)             | 2 W x 2                                                                                                    |  |  |  |
| Cameră Web încorporată               | Cameră de 2 megapixeli cu microfon și indicator LED                                                                                                    |  |  |  |
| Multi View                           | PIP / PBP Mode (Mod PIP/PBP), 2xdispozitive                                                                                                    |  |  |  |
| Comoditate pentru utiliza-<br>tor    | Image: Second second secon |  |  |  |
| Limbi OSD                            | Engleză, Germană, Spaniolă, Greacă, Franceză, Ita-<br>liană, Maghiară, Olandeză, Portugheză, Portugheză<br>(Brazilia), Poloneză, Rusă, Suedeză, Finlandeză, Tur-<br>că, Cehă, Ucraineană, Chineză Simplificată, Chineză<br>Tradițională, Japoneză, Coreeană                                                                                                    |  |  |  |
| Alte avantaje                        | Dispozitiv de montare VESA (100×100 mm), încuietoare<br>Kensington                                                                                                    |  |  |  |
| Compatibilitate Plug & Play          | DDC/CI, sRGB, Windows 10/8.1/8/7, Mac OSX                                                                                                    |  |  |  |

| Suport                                   |                                                         |                                                       |                                                         |  |
|------------------------------------------|---------------------------------------------------------|-------------------------------------------------------|---------------------------------------------------------|--|
| Înclinare                                | -5 / +20 de grade                                       |                                                       |                                                         |  |
| Pivotare                                 | -175 / +175 de grade                                    |                                                       |                                                         |  |
| Reglare pe înălțime                      | 130mm                                                   |                                                       |                                                         |  |
| Pivot                                    | 90 de grade                                             |                                                       |                                                         |  |
| Alimentare                               |                                                         |                                                       |                                                         |  |
| Consum                                   | Tensiune de in-<br>trare c.a. la 100<br>V c.a.,<br>50Hz | Tensiune de<br>intrare c.a. la 115<br>V c.a.,<br>60Hz | Tensiune de in-<br>trare c.a. la 230<br>V c.a.,<br>50Hz |  |
| Funcționare normală                      | 41,8W (tipic)                                           | 41,9W (tipic)                                         | 42,0W (tipic)                                           |  |
| Repaus (Mod de veghe)                    | <0,5W (tipic)                                           | <0,5W (tipic)                                         | <0,5W (tipic)                                           |  |
| Oprit                                    | <0,5W (tipic)                                           | <0,5W (tipic)                                         | <0,5W (tipic)                                           |  |
| Disipare căldură*                        | Tensiune de in-<br>trare c.a. la 100<br>V c.a.,<br>50Hz | Tensiune de<br>intrare c.a. la 115<br>V c.a.,<br>60Hz | Tensiune de in-<br>trare c.a. la 230<br>V c.a.,<br>50Hz |  |
| Funcționare normală                      | 142,7 BTU/h<br>(tipic)                                  | 143,0 BTU/h<br>(tipic)                                | 143,3 BTU/h<br>(tipic)                                  |  |
| Repaus (Mod de veghe)                    | <1,71 BTU/h (ti-<br>pic)                                | <1,71 BTU/h (ti-<br>pic)                              | <1,71 BTU/h (ti-<br>pic)                                |  |
| Oprit                                    | <1,71 BTU/h (ti-<br>pic)                                | <1,71 BTU/h (ti-<br>pic)                              | <1,71 BTU/h (ti-<br>pic)                                |  |
| Mod pornit (Mod ecologic)                | 21,9W (tipic)                                           |                                                       |                                                         |  |
| Indicator LED alimentare                 | Mod pornit: Alb, r<br>termitent)                        | mod de veghe/Moo                                      | d repaus: Alb (in-                                      |  |
| PowerSensor                              | 8,7W (tipic)                                            |                                                       |                                                         |  |
| Alimentare                               | Externă, 100-240                                        | V c.a., 50-60Hz                                       |                                                         |  |
| Dimonsiuni                               |                                                         |                                                       |                                                         |  |
| Dimensiumi<br>Dradus su supart (LyíyA)   |                                                         |                                                       |                                                         |  |
| Produs cu suport (LXIXA)                 | 505 X 525 X 257 II                                      | ~~~~~~~~~~~~~~~~~~~~~~~~~~~~~~~~~~~~~~                |                                                         |  |
| Produs cu ambalai (LXIXA)                | 610 x 525 x 19.4 m                                      | m                                                     |                                                         |  |
| Groutate                                 | 019 X 323 X 104 111                                     | 111                                                   |                                                         |  |
| Produs cu suport                         | 6 99 kg                                                 |                                                       |                                                         |  |
| Produs fără suport                       | 4 63 kg                                                 |                                                       |                                                         |  |
| Produs cu ambalai                        | 9.65 kg                                                 |                                                       |                                                         |  |
| În stare de functionare                  | -,                                                      |                                                       |                                                         |  |
| Interval de temperatură<br>(funcționare) | de la 0°C la 40°C                                       |                                                       |                                                         |  |
| Umiditate relativă (în<br>funcțiune)     | 20%-80%                                                 |                                                       |                                                         |  |
| Presiune atmosferică<br>(în funcțiune)   | 700–1060 hPa                                            |                                                       |                                                         |  |

'. Specificații tehnice

| Interval de temperatură<br>(nefuncționare)          | între -20°C la 60°C                                                     |
|-----------------------------------------------------|-------------------------------------------------------------------------|
| Umiditate relativă<br>(când nu este în funcțiune)   | între 10% și 90%                                                        |
| Presiune atmosferică<br>(când nu este în funcțiune) | 500–1060 hPa                                                            |
| Mediu și energie                                    |                                                                         |
| ROHS                                                | DA                                                                      |
| EPEAT                                               | DA (www.epeat.net) Pentru detalii suplimentare, con-<br>sultați nota 1  |
| Ambalare                                            | 100% reciclabil                                                         |
| Substanțe specifice                                 | Conținut 100% materiale PVC BFR                                         |
| EnergyStar                                          | DA                                                                      |
| Conformitate și standarde                           |                                                                         |
| Norme de reglementare                               | Marca EC, TCO Certified Edge, WEEE, RCM, CCC, CECP, VCCI, ICES-003, EPA |
| Carcasă                                             |                                                                         |
| Culoare                                             | Negru/Argintiu                                                          |
| Emailat                                             | Textură                                                                 |

## 🖨 Notă

- 1. Calificativele EPEAT Gold sau Silver sunt valabile numai acolo unde Philips înregistrează produsul. Vizitați <u>www.epeat.net</u> pentru starea înregistrării în țara dvs.
- 2. Aceste date pot suferi modificări fără notificare. Accesați <u>www.philips.com/support</u> pentru a descărca ultima versiune a instrucțiunilor.
- 3. Timpul de răspuns inteligent este valoarea optimă obținută în urma testelor GtG și GtG (alb-negru).

# 7.1 Rezoluție și moduri de presetare

Rezoluție maximă

1920 x 1080 la 60 Hz (intrare analogică) 3840 x 2160 la 60 Hz (intrare digitală)

### 2 Rezoluție recomandată

3840 x 2160 la 60 Hz (intrare digitală)

| Frecvență<br>orizontală<br>(kHz) | Rezoluție   | Frecvență<br>verticală<br>(Hz) |
|----------------------------------|-------------|--------------------------------|
| 31,47                            | 720 x 400   | 70,09                          |
| 31,47                            | 640 x 480   | 59,94                          |
| 35,00                            | 640 x 480   | 66,67                          |
| 37,86                            | 640 x 480   | 72,81                          |
| 37,50                            | 640 x 480   | 75,00                          |
| 37,88                            | 800 x 600   | 60,32                          |
| 46,88                            | 800 x 600   | 75,00                          |
| 48,36                            | 1024 x 768  | 60,00                          |
| 60,02                            | 1024 x 768  | 75,03                          |
| 44,77                            | 1280x 720   | 59,86                          |
| 63,89                            | 1280 x 1024 | 60,02                          |
| 79,98                            | 1280 x 1024 | 75,03                          |
| 55,94                            | 1440 x 900  | 59,89                          |
| 70,64                            | 1440 x 900  | 74,98                          |
| 65,29                            | 1680 x 1050 | 59,95                          |
| 67,50                            | 1920 x 1080 | 60,00                          |
| 74,56                            | 1920 x 1200 | 59,89                          |
| 66,64                            | 2560 x 1080 | 59,98                          |
| 88,79                            | 2560 x 1440 | 59,95                          |
| 67,50                            | 3840 x 2160 | 30,00                          |
| 133,32                           | 3840 x 2160 | 60,00                          |

# 🖨 Notă

Rețineți că afişajul dvs. funcționează cel mai bine la o rezoluție nativă de 3840 X 2160 la 60 Hz. Pentru calitate de afişare optimă, respectați această recomandare privind rezoluția.
Rezoluție recomandată VGA: 1920x1080 la 60Hz
DVI: 3840x2160 la 30Hz, 2560x1440 la 60Hz

HDMI 2.0/DisplayPort: 3840x2160 la 60Hz, 3840x2160 la 30Hz

 Setarea implicită din fabrică este DisplayPort v1.1, care acceptă o rezoluție de până la 3840 X 2160, la o rată de reîmprospătare de 30 Hz. Pentru o rezoluție optimizată, de 3840 X 2160 la o rată de reîmprospătare de 60 Hz, accesați meniul OSD şi schimbați setarea la DisplayPort v1.2. De asemenea, asigurați-vă că placa dvs. video acceptă caracteristica DisplayPort v1.2.

### Cale setare: [OSD] / [Setup] (Configurare) / [DisplayPort] / [1.1, 1.2]

| Audio          | Auto                    | • | 1.1 |
|----------------|-------------------------|---|-----|
|                | Power LED               | • | 1.2 |
| <b>m</b>       |                         |   |     |
|                | V. Position             | • |     |
|                | Phase                   | • |     |
|                | Clock                   | • |     |
|                | Resolution Notification | • |     |
| J USD Settings | DisplayPort             | • |     |
| Setup          | HDMI                    | • |     |
|                | Reset                   | • |     |
| •              |                         |   |     |

 Setarea HDMI 1.4/2.0: Setarea implicită din fabrică este la HDMI 1.4, care acceptă majoritatea playerelor Blu-Ray/DVD de pe piață. Puteți modifica setarea la HDMI 2.0, dacă playerul dvs. Blu-Ray/DVD o acceptă.

### Cale de setare: [OSD]/[Setup] (Configurare)/[HDMI]/[1.4,2.0]

| Audio          | Auto                    | · | 1.4 |
|----------------|-------------------------|---|-----|
|                | Power LED               | • | 2.0 |
| <b>n</b>       | H. Position             | • |     |
|                | V. Position             | • |     |
|                | Phase                   | • |     |
|                | Clock                   | • |     |
| OSD Settings   | Resolution Notification | • |     |
| - OSD Settings | DisplayPort             | • |     |
| Setup          | HDMI                    | • |     |
|                | Reset                   | • |     |
| •              |                         |   |     |

# 8. Gestionarea consumului de energie

Dacă aveți placă video sau program software conforme cu VESA DPM instalate pe PC, monitorul poate reduce automat consumul de energie atunci când nu este utilizat. Dacă este detectată o introducere de la tastatură, mouse sau alt dispozitiv de intrare, monitorul se va "trezi" automat. Următorul tabel indică consumul de energie și semnalizarea acestei funcții de economisire automată a energiei:

| Definiție gestionare alimentare |        |           |        |                              |                   |
|---------------------------------|--------|-----------|--------|------------------------------|-------------------|
| Mod<br>VESA                     | Video  | Sinc<br>O | Sinc V | Energie<br>consumată         | Culoare<br>LED    |
| Activ                           | PORNIT | Da        | Da     | 41,9W (tipic)<br>80W (maxim) | Alb               |
| Repaus<br>(Mod de<br>veghe)     | OPRIT  | Nu        | Nu     | 0,5W (tipic)                 | Alb<br>(clipitor) |
| OPRIT                           | OPRIT  | -         | -      | 0,5W (tipic)                 | OPRIT             |

Configurarea următoare este utilizată pentru a măsura consumul de energie al acestui monitor.

- Rezoluție nativă: 3840 x 2160
- Contrast: 50%
- Luminozitate: 100%
- Temperatură de culoare: 6500k la alb rece complet

## 🖨 Notă

Aceste date pot suferi modificări fără notificare.

## 9.1 Politica Philips privind defectele de afișare a pixelilor pentru monitoarele plate

Philips depune eforturi deosebite pentru a livra produse de cea mai bună calitate. Utilizăm unele dintre cele mai avansate procese de fabricatie din această industrie și practicăm un control al calitătii foarte strict. Cu toate acestea, defectele de afisare a pixelilor si a subpixelilor pe ecranele TFT utilizate la monitoarele plate sunt uneori inevitabile. Niciun producător nu poate garanta că toate ecranele vor funcționa fără defecte de afișare a pixelilor, însă Philips garantează că toate monitoarele cu un număr de defecte inacceptabil vor fi reparate sau înlocuite conform conditiilor de garantie. Această notificare explică diferitele tipuri de defecte de afisare a pixelilor si defineste nivelurile acceptabile pentru fiecare tip de defect. Pentru a intra sub incidenta conditiilor prevăzute de garantie pentru reparare sau înlocuire, numărul de defecte de afisare a pixelilor pe un ecran TFT trebuie să depăsească aceste niveluri acceptabile. De exemplu, un monitor nu trebuie să aibă defecti mai mult de 0,0004% dintre subpixeli. Philips fixează standarde de calitate și mai ridicate pentru anumite tipuri sau combinatii de defecte de afişare a pixelilor, care sunt mai ușor de observat decât altele. Această politică este valabilă în întreaga lume.

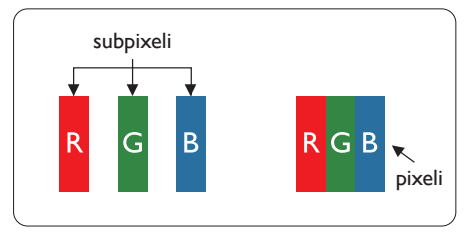

## Pixeli și subpixeli

Un pixel sau un element de imagine este compus din trei subpixeli în culorile primare roșu, verde și albastru. Un număr mare de pixeli formează împreună o imagine. La aprinderea tuturor subpixelilor dintr-un pixel, cei trei subpixeli colorați sunt percepuți ca un singur pixel alb. Când toți subpixelii sunt stinși, cei trei subpixeli colorați sunt percepuți ca un singur pixel negru. Diverse alte combinații de subpixeli aprinși și stinși sunt percepute ca pixeli singuri de diverse culori.

### Tipuri de defecte de afişare a pixelilor

Defectele de afişare a pixelilor și subpixelilor apar pe ecran în diferite moduri. Există două categorii de defecte de afişare a pixelilor și mai multe tipuri de defecte de afişare a subpixelilor în cadrul fiecărei categorii.

### Defectele de tip punct luminos

Aceste defecte apar ca pixeli sau subpixeli ce sunt permanent aprinși sau "în funcțiune". Cu alte cuvinte, un punct luminos este un subpixel ce iese în evidență pe ecran, atunci când este afișată o imagine de culoare închisă. Defectele de tip punct luminos sunt de următoarele tipuri.

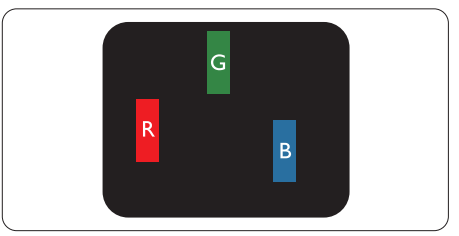

Un subpixel aprins, de culoare roșie, verde sau albastră.

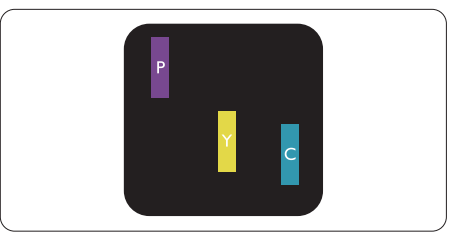

Doi subpixeli adiacenți aprinși:

- Roşu + Albastru = Violet
- Roşu + Verde = Galben

- Verde + Albastru = Cian (Albastru deschis)

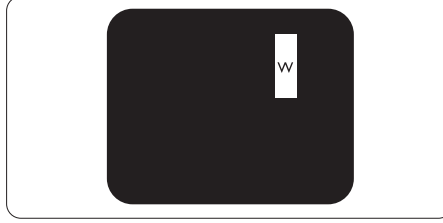

Trei subpixeli adiacenți aprinși (un pixel alb).

# Notă

Punctele luminoase roșii sau albastre sunt cu

peste 50% mai strălucitoare decât cele învecinate, în timp ce punctele verzi sunt cu 30% mai strălucitoare.

### Defectele de tip punct negru

Aceste defecte apar ca pixeli sau subpixeli ce sunt permanent întunecați sau "stinși". Cu alte cuvinte, un punct întunecat este un subpixel ce iese în evidență pe ecran, atunci când este afișată o imagine de culoare deschisă. Defectele de tip punct negru sunt de următoarele tipuri.

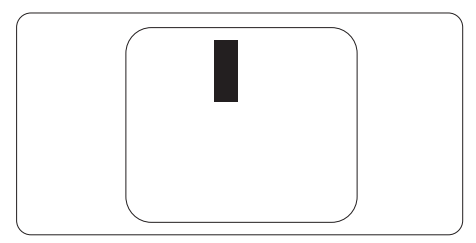

# Proximitatea defectelor de afişare a pixelilor

Deoarece defectele de același tip ale pixelilor și subpixelilor alăturați sunt mai ușor de sesizat, Philips precizează și limite de toleranță pentru proximitatea defectelor de afișare a pixelilor.

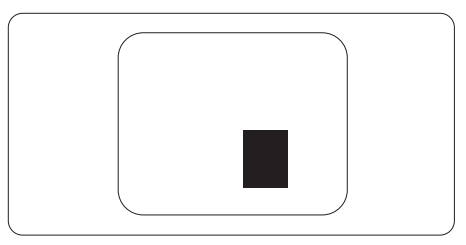

# Toleranțe pentru defectele de afișare a pixelilor

Pentru ca produsul să intre sub incidența condițiilor pentru reparare sau înlocuire din cauza defectelor de afișare a pixelilor în perioada de garanție, ecranul TFT al unui monitor plat Philips trebuie să aibă defecte de afișare a pixelilor sau subpixelilor care să depășească limitele de toleranță listate în următoarele tabele.

| DEFECTE DE AFIŞARE DE TIP "PUNCT LUMINOS"                               | NIVEL ACCEPTABIL |
|-------------------------------------------------------------------------|------------------|
| 1 subpixel aprins                                                       | 3                |
| 2 subpixeli adiacenți aprinși                                           | 1                |
| 3 subpixeli adiacenți aprinși (un pixel alb)                            | 0                |
| Distanța dintre două defecte de afișare de tip "punct<br>luminos"*      | >15 mm           |
| Numărul total de defecte de afişare de tip "punct<br>luminos"           | 3                |
| DEFECTE DE AFIŞARE DE TIP "PUNCT ÎNTUNECAT"                             | NIVEL ACCEPTABIL |
| 1 subpixel stins                                                        | 5 sau mai puțini |
| 2 subpixeli adiacenți stinși                                            | 2 sau mai puțini |
| 3 subpixeli adiacenți stinși                                            | 0                |
| Distanța dintre două defecte de afișare de tip "punct<br>întunecat"*    | >15 mm           |
| Numărul total de defecte de afişare de tip "punct<br>întunecat"         | 5 sau mai puțini |
| NUMĂRUL TOTAL DE DEFECTE DE AFIŞARE A<br>PUNCTELOR                      | NIVEL ACCEPTABIL |
| Numărul total de defecte de afișare (puncte luminoase și<br>întunecate) | 5 sau mai puțini |

Pentru informații referitoare la acoperirea garanției și la asistență suplimentară pentru validarea în regiunea dvs, vizitați site-ul Web www.philips.com/support pentru detalii sau contactați centrul Philips de asistență pentru clienți.

Dacă doriți să extindeți perioada de garanție generală, vi se oferă un pachet de servicii În afara garanției, prin intermediul centrului de service autorizat.

Dacă doriți să utilizați acest serviciu, asigurați-vă că achiziționați serviciul în decurs de 30 de zile calendaristici de la data achiziției inițiale. În perioada de garanție extinsă, serviciile includ preluarea, repararea și returnarea. Cu toate acestea, utilizatorul va suporta toate costurile acumulate.

Dacă partenerul de service autorizat nu poate efectua reparațiile necesare în baza garanției extinse oferită, vom găsi soluții alternative pentru dvs., dacă este posibil, în perioada de garanție extinsă pe care ați achiziționat-o.

Pentru mai multe detalii, contactați reprezentantul Philips de asistență pentru clienți sau centrul de contact local (folosind numărul de client).

Mai jos găsiți numărul la care puteți contacta centrul Philips de asistență pentru clienți.

| Perioadă de garanție<br>standard locală | Perioadă de garanție<br>extinsă | Perioadă de garanție totală             |
|-----------------------------------------|---------------------------------|-----------------------------------------|
| Depinde de regiune                      | + 1 an                          | Perioada de garanție standard locală +1 |
|                                         | + 2 ani                         | Perioada de garanție standard locală +2 |
|                                         | + 3 ani                         | Perioada de garanție standard locală +3 |

\*\*Este necesară dovada achiziției inițiale și dovada achiziției garanției extinse.

### Informații de contact pentru regiunea Europei de Vest:

| Țara    | Furnizor<br>asistență | Număr asistență<br>telefonică | Preț                 | Program de lucru          |
|---------|-----------------------|-------------------------------|----------------------|---------------------------|
| Austria | RTS                   | +43 0810 000206               | € 0,07               | Mon to Fri : 9am -<br>6pm |
| Belgium | Ecare                 | +32 078 250851                | € 0,06               | Mon to Fri : 9am -<br>6pm |
| Cyprus  | Alman                 | +800 92 256                   | Free of<br>charge    | Mon to Fri : 9am -<br>6pm |
| Denmark | Infocare              | +45 3525 8761                 | Local call<br>tariff | Mon to Fri : 9am -<br>6pm |
| Finland | Infocare              | +358 09 2290 1908             | Local call<br>tariff | Mon to Fri : 9am -<br>6pm |
| France  | Mainteq               | +33 082161 1658               | € 0,09               | Mon to Fri : 9am -<br>6pm |

| Germany           | RTS         | +49 01803 386 853      | € 0,09               | Mon to Fri : 9am -<br>6pm |
|-------------------|-------------|------------------------|----------------------|---------------------------|
| Greece            | Alman       | +30 00800 3122<br>1223 | Free of<br>charge    | Mon to Fri : 9am -<br>6pm |
| Ireland           | Celestica   | +353 01 601 1161       | Local call<br>tariff | Mon to Fri : 8am -<br>5pm |
| Italy             | Anovo Italy | +39 840 320 041        | € 0,08               | Mon to Fri : 9am -<br>6pm |
| Luxembourg        | Ecare       | +352 26 84 30 00       | Local call<br>tariff | Mon to Fri : 9am -<br>6pm |
| Netherlands       | Ecare       | +31 0900 0400 063      | € 0,10               | Mon to Fri : 9am -<br>6pm |
| Norway            | Infocare    | +47 2270 8250          | Local call<br>tariff | Mon to Fri : 9am -<br>6pm |
| Poland            | MSI         | +48 0223491505         | Local call<br>tariff | Mon to Fri : 9am -<br>6pm |
| Portugal          | Mainteq     | +800 780 902           | Free of<br>charge    | Mon to Fri : 8am -<br>5pm |
| Spain             | Mainteq     | +34 902 888 785        | € 0,10               | Mon to Fri : 9am -<br>6pm |
| Sweden            | Infocare    | +46 08 632 0016        | Local call<br>tariff | Mon to Fri : 9am -<br>6pm |
| Switzerland       | ANOVO CH    | +41 02 2310 2116       | Local call<br>tariff | Mon to Fri : 9am -<br>6pm |
| United<br>Kingdom | Celestica   | +44 0207 949 0069      | Local call<br>tariff | Mon to Fri : 8am -<br>5pm |

## Informații de contact pentru regiunea Europei Centrale și de Est:

| Ţara       | Centru<br>asistență<br>telefonică | Furnizor asis-<br>tență | Telefon asistență clienți                                         |
|------------|-----------------------------------|-------------------------|-------------------------------------------------------------------|
| Belarus    | N/A                               | IBA                     | +375 17 217 3386<br>+375 17 217 3389                              |
| Bulgaria   | N/A                               | LAN Service             | +359 2 960 2360                                                   |
| Croatia    | N/A                               | MR Service Ltd          | +385 (01) 640 1111                                                |
| Czech Rep. | N/A                               | Asupport                | +420 272 188 300                                                  |
| Estonia    | N/A                               | FUJITSU                 | +372 6519900(General)<br>+372 6519972(workshop)                   |
| Georgia    | N/A                               | Esabi                   | +995 322 91 34 71                                                 |
| Hungary    | N/A                               | Profi Service           | +36 1 814 8080(General)<br>+36 1814 8565(For AOC&Philips<br>only) |

| Kazakhstan                 | N/A | Classic Service<br>I.I.c. | +7 727 3097515                                       |
|----------------------------|-----|---------------------------|------------------------------------------------------|
| Latvia                     | N/A | ServiceNet LV             | +371 67460399<br>+371 27260399                       |
| Lithuania                  | N/A | UAB Servicenet            | +370 37 400160(general)<br>+370 7400088(for Philips) |
| Macedonia                  | N/A | АМС                       | +389 2 3125097                                       |
| Moldova                    | N/A | Comel                     | +37322224035                                         |
| Romania                    | N/A | Skin                      | +40 21 2101969                                       |
| Russia                     | N/A | CPS                       | +7 (495) 645 6746                                    |
| Serbia&Montenegro          | N/A | Kim Tec d.o.o.            | +381 11 20 70 684                                    |
| Slovakia                   | N/A | Datalan Service           | +421 2 49207155                                      |
| Slovenia                   | N/A | PC H.and                  | +38615300824                                         |
| the republic of<br>Belarus | N/A | ServiceBy                 | +375 17 284 0203                                     |
| Turkey                     | N/A | Tecpro                    | +90 212 444 4 832                                    |
| Illeraino                  | N/A | Topaz                     | +38044 525 64 95                                     |
| UKIAITIE                   | N/A | Comel                     | +380 5627444225                                      |

### Informații de contact pentru regiunea Americii Latine:

| Ţara      | Centru asistență telefonică | Telefon asistență clienți |
|-----------|-----------------------------|---------------------------|
| Brazil    | Vermont                     | 0800-7254101              |
| Argentina | Vermont                     | 0800 3330 856             |

### Informații de contact pentru China:

China

Telefon asistență clienți: 4008 800 008

### Informații de contact pentru America de Nord:

| Țara   | Centru asistență telefonică | Telefon asistență clienți |
|--------|-----------------------------|---------------------------|
| U.S.A. | EPI - e-center              | (877) 835-1838            |
| Canada | EPI – e-center              | (800) 479-6696            |

### Informații de contact pentru regiunea Asiei Pacifice, Orientului Mijlociu și Africii:

| Ţara        | Furnizor asistență      | Telefon asistență<br>clienți | Program de lucru               |
|-------------|-------------------------|------------------------------|--------------------------------|
| Australia   | AGOS NETWORK<br>PTY LTD | 1300 360 386                 | Mon. to Fri. 9:00am-<br>5:30pm |
| New Zealand | Visual Group Ltd.       | 0800 657447                  | Mon. to Fri. 8:30am-5:30pm     |

| Hong Kong<br>Macau                                           | Company: Smart<br>Pixels Technology<br>Ltd.                         | Hong Kong:<br>Tel: +852 2619 9639<br>Macau:<br>Tel: (853)-0800-987                                          | Mon. to Fri. 9:00am-<br>6:00pm<br>Sat. 9:00am-1:00pm                      |
|--------------------------------------------------------------|---------------------------------------------------------------------|----------------------------------------------------------------------------------------------------|---------------------------------------------------------------------------|
| India                                                        | REDINGTON INDIA<br>LTD                                              | Tel: 1 800 425 6396<br>SMS: PHILIPS to<br>56677                                                             | Mon. to Fri. 9:00am-<br>5:30pm                                            |
| Indonesia                                                    | PT. CORMIC<br>SERVISINDO<br>PERKASA                                 | +62-21-4080-9086<br>(Customer Hotline)<br>+62-8888-01-9086<br>(Customer Hotline)                            | Mon. to Thu. 08:30-12:00;<br>13:00-17:30<br>Fri. 08:30-11:30; 13:00-17:30 |
| Korea                                                        | Alphascan Displays,<br>Inc                                          | 1661-5003                                                                                                   | Mon. to Fri. 9:00am-<br>5:30pm<br>Sat. 9:00am-1:00pm                      |
| Malaysia                                                     | R-Logic Sdn Bhd                                                     | +603 5102 3336                                                                                              | Mon. to Fri. 8:15am-5:00pm<br>Sat. 8:30am-12:30am                         |
| Pakistan                                                     | TVONICS Pakistan                                                    | +92-213-6030100                                                                                             | Sun. to Thu. 10:00am-<br>6:00pm                                           |
| Singapore                                                    | Philips Singapore<br>Pte Ltd (Philips<br>Consumer Care<br>Center)   | (65) 6882 3966                                                                                              | Mon. to Fri. 9:00am-<br>6:00pm<br>Sat. 9:00am-1:00pm                      |
| Taiwan                                                       | FETEC.CO                                                            | 0800-231-099                                                                                                | Mon. to Fri. 09:00 - 18:00                                                |
| Thailand                                                     | Axis Computer<br>System Co., Ltd.                                   | (662) 934-5498                                                                                              | Mon. to Fri. 08:30am to<br>05:30pm                                        |
| South Africa                                                 | Computer Repair<br>Technologies                                     | 011 262 3586                                                                                                | Mon. to Fri. 08:00am to 05:00pm                                           |
| Israel                                                       | Eastronics LTD                                                      | 1-800-567000                                                                                                | Sun. to Thu. 08:00-18:00                                                  |
| Vietnam                                                      | FPT Service<br>Informatic Company<br>Ltd Ho Chi Minh<br>City Branch | +84 8 38248007<br>Ho Chi Minh City<br>+84 5113.562666<br>Danang City<br>+84 5113.562666<br>Can tho Province | Mon. to Fri. 8:00-12:00,<br>13:30-17:30<br>Sat. 8:00-12:00                |
| Philippines                                                  | EA Global Supply<br>Chain Solutions ,Inc.                           | (02) 655-7777;<br>6359456                                                                                   | Mon. to Fri. 8:30am to<br>5:30pm                                          |
| Armenia<br>Azerbaijan<br>Georgia<br>Kyrgyzstan<br>Tajikistan | Firebird service<br>centre                                          | +97 14 8837911                                                                                              | Sun. to Thu. 09:00 - 18:00                                                |

| Uzbekistan   | Soniko Plus Private<br>Enterprise Ltd | +99871 2784650             | Mon. to Fri. 09:00 - 18:00 |
|--------------|---------------------------------------|----------------------------|----------------------------|
| Turkmenistan | Technostar Service<br>Centre          | +(99312) 460733,<br>460957 | Mon. to Fri. 09:00 - 18:00 |
| Japan        | フィリップスモニター<br>・サポ ートセンター              | 0120-060-530               | Mon. to Fri. 10:00 - 17:00 |

# 10.Depanare și întrebări frecvente

# 10.1 Depanare

Această pagină tratează probleme care pot fi corectate de un utilizator. Dacă problema persistă după ce ați încercat aceste soluții, contactați reprezentantul de service pentru clienți Philips.

### 1 Probleme obișnuite

# Fără imagine (LED-ul de alimentare este stins)

- Verificați dacă ați conectat cablul de alimentare la priza electrică și în spatele monitorului.
- Mai întâi, verificați dacă butonul de pornire din fața monitorului este în poziția OPRIT, apoi apăsați-l în poziția PORNIT.

### Fără imagine (LED de alimentare alb)

- Verificați dacă ați pornit computerul.
- Verificați dacă ați conectat corect cablul de semnal la computerul dvs.
- Asigurați-vă că nu sunt pini îndoiți în conectorul cablului monitorului. Dacă da, reparați sau înlocuiți cablul.
- Funcția Economisire Energie poate fi activată.

### Pe ecran se afişează

| Attention              |  |
|------------------------|--|
| Check cable connection |  |

- Verificați dacă ați conectat corect cablul monitorului la computer. (Consultați şi Ghidul de pornire rapidă).
- Verificați dacă pinii cablului monitorului sunt îndoiți.

· Verificați dacă ați pornit computerul.

### Butonul AUTO (AUTOMAT) nu funcționează

 Funcția Auto este aplicabilă doar în modul VGA-Analog (VGA-Analogic). În cazul în care nu sunteți mulțumit de rezultate, puteți face ajustările manual din meniul OSD.

### 🖨 Notă

Funcția Auto (Automat) nu se aplică în modul DVI-Digital (DVI-digital) deoarece nu este necesară.

### Semne vizibile de fum sau scântei

- Nu executați niciunul dintre paşii de depanare.
- Deconectați imediat, pentru siguranță, monitorul de la sursa principală de alimentare.
- Contactați imediat serviciul de relații cu clienții Philips.

## 2 Probleme cu imaginea

### Imaginea nu este centrată

- Ajustați poziția imaginii utilizând funcția "Auto" (Automat) din comenzile principale OSD.
- Reglați poziția imaginii folosind Phase/Clock (Fază/Ceas) din Setup (Configurare) în comenzile principale OSD. Această opțiune este validă doar în modul VGA.

### Imaginea vibrează pe ecran

 Verificați dacă ați fixat corect cablul de semnal la placa grafică sau la PC.

### Apare o pâlpâire pe verticală

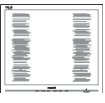

Ajustați imaginea utilizând funcția "Auto" (Automat) din comenzile principale OSD.

#### 10. Depanare și întrebări frecvente

 Eliminați barele verticale utilizând Phase/Clock (Fază/Ceas) din Setup (Configurare) în comenzile principale OSD. Această opțiune este validă doar în modul VGA.

### Apare o pâlpâire pe orizontală

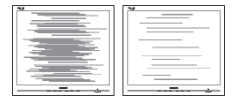

- Ajustați imaginea utilizând funcția "Auto" (Automat) din comenzile principale OSD.
- Eliminați barele verticale utilizând Phase/Clock (Fază/Ceas) din Setup (Configurare) în comenzile principale OSD. Această opțiune este validă doar în modul VGA.

### Imaginea este neclară, vagă sau prea întunecată

• Reglați contrastul și luminozitatea din afișajul de pe ecran.

### O "imagine persistentă", o "imagine arsă" sau o "imagine fantomă" rămâne după oprirea alimentării.

- Afişarea neîntreruptă a imaginilor statice pe o perioadă extinsă de timp poate cauza "arderea", cunoscută și ca "persistența imaginii" sau crearea unei "imagini fantomă", pe ecranul dvs. "Imaginea arsă", "imaginea persistentă" sau "imaginea fantomă" reprezintă un fenomen binecunoscut în tehnologia ecranelor LCD. În majoritatea cazurilor, "imaginea arsă" sau "persistența imaginii" sau "imaginea fantomă" va dispărea treptat într-o perioadă de timp după ce alimentarea este oprită.
- Activați întotdeauna un economizor dinamic pentru ecran când lăsați monitorul nesupravegheat.
- Activați întotdeauna o aplicație periodică de împrospătare a

ecranului atunci când monitorul LCD va afișa un conținut static.

 Nerespectarea indicației de activare a unui economizor ecran sau a unei aplicații de reîmprospătare periodică a ecranului poate avea ca efect apariția simptomelor grave de "imagine statică", "imagine remanentă" sau "imagine fantomă" care nu mai dispar şi nici nu se pot remedia. Deteriorarea menționată mai sus nu este acoperită de garanție.

# Imaginea este distorsionată. Textul este neclar sau încețoșat.

 Setați rezoluția de afişare a PC-ului la același mod cu rezoluția nativă recomandată a monitorului.

### Pe ecran apar puncte verzi, roșii, albastre, întunecate și albe

 Punctele remanente sunt o caracteristică normală a cristalelor lichide utilizate în tehnologia actuală. Pentru mai multe detalii, consultați politica referitoare la pixeli.

# \* Indicatorul "alimentare pornită" este prea puternic și deranjant

 Puteți regla indicatorul "alimentare pornită" utilizând meniul Configurare aferent LED-ului de alimentare în Comenzi principale OSD.

Pentru asistență suplimentară, consultați lista cu Centrele de informare a consumatorilor și contactați reprezentantul serviciului clienți Philips.

\* Funcționalitatea diferă în funcție de afișaj.

# 10.2 Întrebări frecvente generale

- Î1: Când instalez monitorul, ce trebuie să fac dacă se afişează ecranul "Cannot display this video mode" (Acest mod video nu poate fi afişat)?
- Răsp.: Rezoluția recomandată pentru acest monitor: 3840 x 2160 la 60Hz.
- Deconectați toate cablurile, apoi conectați PC-ul dvs. la monitorul pe care l-ați utilizat anterior.
- În meniul Start al Windows, selectați Settings (Setări)/Control Panel (Panou de control). În fereastra Panou de control, selectați pictograma Display (Afişare). În Panou de control Display (Afişaj), selectați fila "Settings" (Setări). Sub fila de setări, în caseta cu eticheta "desktop area" (zonă desktop), mutați bara laterală la 3840 x 2160 pixeli.
- Deschideți "Advanced Properties" (Proprietăți complexe) și setați Refresh Rate (Rată de împrospătare) la 60Hz, apoi faceți clic pe OK.
- Reporniți computerul și repetați pașii 2 și 3 pentru a verifica dacă PC-ul este setat la 3840 x 2160 la 60Hz.
- Opriți computerul, deconectați monitorul vechi şi reconectați monitorul LCD Philips.
- Porniți monitorul și apoi porniți PC-ul.

### Î2: Care este rata de împrospătare recomandată pentru monitorul LCD?

Răsp.: Rata de împrospătare recomandată pentru monitoare este de 60Hz. În caz de perturbări pe ecran, o puteți seta până la 75Hz pentru a vedea dacă perturbarea dispare.

- Î3: Ce sunt fişierele .inf şi .icm din manualul de utilizare? Cum instalez driverele (.inf şi .icm)?
- Răsp.: Acestea sunt fișierele driverului pentru monitor. Urmați instrucțiunile din manualul de utilizare pentru a instala driverele. Computerul dvs. vă poate solicita drivere pentru monitor (fișierele .inf și .icm) sau un disc cu drivere atunci când instalați pentru prima dată monitorul.

### Î4: Cum reglez rezoluția?

- Răsp.: Placa video/driverul grafic și monitorul determină împreună rezoluțiile disponibile. Puteți selecta rezoluția dorită din Control Panel (Panoul de control) din Windows<sup>®</sup> cu "Display properties" (Proprietăți afișaj).
- Î5: Ce se întâmplă dacă mă încurc atunci când reglez monitorul din meniul OSD?
- Răsp.: Apăsați pe butonul OK, apoi selectați "Reset" (Resetare) pentru a reactiva toate setările originale din fabrică.

# Î6: Este ecranul LCD rezistent la zgârieturi?

Răsp.: În general, se recomandă ca suprafața ecranului să nu fie supusă șocurilor excesive și să fie protejată împotriva obiectelor ascuțite sau tăioase. Atunci când manipulați monitorul, asigurațivă că nu este aplicată forță sau presiune pe suprafața panoului. Acest lucru poate afecta condițiile de garanție.

# Î7: Cum trebuie să curăț suprafața panoului LCD?

Răsp.: Pentru curățare normală, folosiți o cârpă curată și moale. Pentru curățare extensivă, folosiți alcool izopropilic. Nu utilizați solvenți precum alcoolul etilic, etanolul, acetona, hexanul etc.

### Î8: Pot să schimb setarea culorii monitorului meu?

- Răsp.: Da, puteți să schimbați setarea culorilor prin comenzi OSD conform următoarei proceduri.
- Apăsați pe "OK" pentru afișarea meniului OSD (Afișare pe ecran).
- Apăsați pe "Down Arrow" (Săgeată în jos) pentru a selecta opțiunea "Color" (Culoare), apoi apăsați pe "OK" pentru a introduce cele trei setări de culoare prezentate în continuare.
  - Color Temperature (Temperatură de culoare): Cele şase setări sunt 5000K, 6500K, 7500K, 8200K, 9300K şi 11500K. Cu setările din intervalul 5000K, panoul pare "cald, cu o nuanță de culoare roşu-alb", în timp ce temperatura 11500K redă o "nuanță rece, albastru-alb".
  - 2. sRGB: Aceasta este o setare standard pentru asigurarea schimbului corect de culori între diferite dispozitive (de ex. camere digitale, monitoare, imprimante, scanere etc.).
  - 3. User Define (Definit de utilizator): Utilizatorul poate alege setarea de culoare preferată prin reglarea culorilor roşu, verde și albastru.

### Notă

O cuantificare a culorii luminii radiate de un obiect în timp ce este încălzit. Această cuantificare este exprimată pe scară absolută, (grade Kelvin). Temperaturi Kelvin mai mici precum 2004K reprezintă roșul; temperaturi mai mari precum 9300K reprezintă albastrul. Temperatura neutră este alb, la 6504K.

- Î9: Pot conecta monitorul LCD la orice PC, stație de lucru sau Mac?
- Răsp.: Da. Toate monitoarele LCD Philips sunt complet compatibile cu PC-urile, Mac-urile și stațiile de lucru standard. S-ar putea să aveți nevoie de un adaptor de cablu pentru a conecta monitorul la sistemul Mac. Vă recomandăm să contactați reprezentantul de vânzări Philips pentru mai multe informații.
- Î10: Monitoarele LCD Philips sunt plug-and-play?
- Răsp.: Da, monitoarele sunt monitoare plug and play, compatibile cu Windows 10/8.1/8/7, Mac OSX.
- Î11: Ce înseamnă aderența imaginii, arderea imaginii, remanența imaginii sau imaginea fantomă la ecranele LCD?
- Răsp.: Afisarea neîntreruptă a imaginilor statice o perioadă lungă poate produce "imagini statice", cunoscute și ca "imagini remanente" sau "imagini fantomă" pe ecranul dvs. "Imaginea statică", "imaginea remanentă" sau "imaginea fantomă" reprezintă un fenomen binecunoscut în tehnologia ecranelor de monitor. În majoritatea cazurilor, "imaginea arsă" sau "imaginea persistentă" sau "imaginea fantomă" vor dispărea treptat într-un interval de timp după deconectarea de la alimentarea cu energie electrică. Activati întotdeauna un economizor dinamic pentru ecran atunci când nu utilizati monitorul. Activati întotdeauna o aplicatie de reîmprospătare periodică a ecranului, dacă monitorul LCD afişează o imagine statică.

### Avertisment

Nerespectarea indicației de activare a unui economizor ecran sau a unei aplicații de reîmprospătare periodică a ecranului poate avea ca efect apariția simptomelor grave de "imagine statică", "imagine remanentă" sau "imagine fantomă" care nu mai dispar și nici nu se pot remedia. Deteriorarea menționată mai sus nu este acoperită de garanție.

- Î12: De ce ecranul meu nu afişează text clar și caracterele afişate nu sunt uniforme?
- Răsp.: Monitorul LCD funcționează cel mai bine la rezoluția sa nativă de 3840 x 2160 la 60Hz. Pentru cea mai bună afișare, utilizați această rezoluție.
- Î13: Cum să deblochez/blochez tasta rapidă?
- Răsp.: Apăsați pe ()/OK timp de 10 secunde pentru a debloca/bloca tasta rapidă. În urma acestei acțiuni, monitorul va afișa mesajul "Attention" (Atenție) pentru a indica dacă tasta rapidă este deblocată sau blocată, conform ilustrațiilor de mai jos.

| Attention                |  |
|--------------------------|--|
| Monitor control unlocked |  |
|                          |  |
| Attention                |  |
| Monitor control locked   |  |

# 10.3 Întrebări frecvente legate de caracteristica MultiView

- Î1: Pot mări fereastra secundară în modul PIP?
- Răsp.: Da, aveți la dispoziție 3 dimensiuni din care puteți alege: [Small] (Mică), [Middle] (Medie), [Large] (Mare). Puteți apăsa pe pentru a accesa meniul OSD. Selectați preferința pentru opțiunea [PIP Size] (Dimensiune PIP) din meniul principal [PIP/ PBP].
- Î2: Cum se poate asculta sursa audio, independent sau legat de sursa video?
- Răsp.: În mod normal, sursa audio este legată de sursa imaginii principale. Dacă doriți să schimbați sursa audio (de exemplu: să ascultați independent piese aflate pe playerul MP3, indiferent de sursa video de la care se primește semnal), puteți apăsa pe pentru a accesa meniul OSD Selectați preferința pentru opțiunea [Audio Source] (Sursă audio) din meniul principal [Audio].

Rețineți că la următoarea pornire a monitorului, acesta va selecta în mod implicit sursa audio pe care ați ales-o data trecută. În cazul în care doriți să schimbați din nou sursa audio, va trebui să parcurgeți din nou pașii de selecție pentru a seta noua sursă audio ca "implicită".

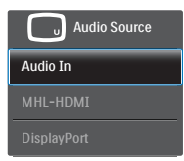

# 10.4 Întrebări frecvente referitoare la MHL

 Î1: Nu pot vedea imaginea de pe dispozitivul mobil pe ecranul monitorului

### Răsp.:

- Verificați dacă dispozitivul dvs. mobil este certificat MHL.
- De asemenea, veți avea nevoie de un cablu certificat MHL pentru a conecta dispozitivele.
- Asigurați-vă că realizați conexiunea la portul MHL-HDMI și că selectați sursa corectă la monitor, prin intermediul selectorului de surse (cadru frontal sau OSD)
- Produsul este certificat oficial MHL. Deoarece monitorul este un afişaj pasiv, dacă întâmpinați probleme neaşteptate cânt utilizați sursa MHL, consultați manualul de utilizare al dispozitivului mobil sau contactați producătorul dispozitivului mobil.

| Attention                |  |
|--------------------------|--|
| No video input(MHL-HDMI) |  |

- Asigurați-vă că dispozitivul dvs. mobil nu a intrat în modul de inactivitate. Dacă acesta este cazul, veți vedea un mesaj de notificare pe afişaj. După ce dispozitivul mobil iese din modul de inactivitate, afişajul monitorului va relua afişarea imaginilor. Poate fi necesar să vă asigurați că este selectată sursa corectă, dacă între timp ați utilizat sau conectat un alt dispozitiv
- De ce imaginea de pe afişajul monitorului are o calitate slabă? Imaginea arată mult mai bine pe dispozitivul mobil.

### Răsp.:

- Standardul MHL are o definiție fixă de 1080p la 30 Hz atât pentru intrare, cât și pentru ieșire. Monitorul dvs. se conformează cu acest standard.
- Calitatea imaginii depinde de calitatea conținutului original. Dacă acest conținut are rezoluție înaltă (de exemplu, HD sau 1080p), atunci acesta va apărea în format HD sau 1080p pe afişajul monitorului. În cazul în care conținutul original are rezoluția redusă (de exemplu, QVGA) acesta poate părea calitativ pe dispozitivul mobil ca urmare a dimensiunii mici acestuia, dar va fi afişat la adevărata calitate pe un afişaj mare precum cel al monitorului.

### Î3. Nu pot auzi sunetul emis de monitor. Răsp.:

- Asigurați-vă că monitorul dvs. are difuzoare încorporate şi că ați pornit volumul acestuia, dar şi al dispozitivului mobil. De asemenea, puteți utiliza un set de căşti, opțional.
- Dacă monitorul dvs. nu are difuzoare încorporate, veți putea conecta un set de căști opțional la mufa de ieșire audio a monitorului. Asigurați-vă că volumul monitorului este pornit, la fel ca și cel al dispozitivului mobil.

### Pentru mai multe informații și răspunsuri la întrebări frecvente, vizitați site-ul web oficial MHL:

### http://www.mhlconsortium.org

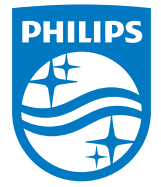

© 2016 Koninklijke Philips N.V. Toate drepturile rezervate.

Philips și emblema scut Philips sunt mărci comerciale înregistrate ale Koninklijke Philips N.V. și sunt utilizate sub licență de la Koninklijke Philips N.V.

Specificațiile tehnice pot fi modificate fără preaviz.

Versiune: M6242PV1L